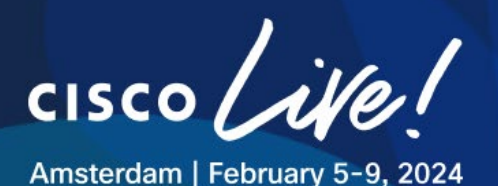

# LTRSEC-3554

# Simplifying Multicloud Security with Cisco Multicloud Defense Version 2.5

Eric Kostlan – Technical Marketing Engineer

Anubhav Swami – Principal Architect

cisco ivel

# Contents

| Introduction                                                                       | 4  |
|------------------------------------------------------------------------------------|----|
| Cisco Multicloud Defense Lab                                                       | 5  |
| The lab exercises                                                                  | 6  |
| Part I – Core exercises                                                            | 7  |
| Exercise 1 - Verify lab access and lab environment                                 | 8  |
| Task 1. Access your jump-host                                                      | 8  |
| Task 2. Accessing public cloud consoles (for reference)                            | 8  |
| Task 3. Access Cisco Defense Orchestrator and the Cisco Multicloud Defense console | 9  |
| Task 4. Explore the lab inventory                                                  | 11 |
| Exercise 2 - Enable visibility in AWS and Azure                                    | 13 |
| Task 1. Enable AWS visibility                                                      | 13 |
| Task 2. Enable Azure visibility                                                    | 15 |
| Task 3. Utilize visibility                                                         | 19 |
| Exercise 3 - Create a security policy and attach it to a ruleset                   | 22 |
| Task 1. Create a rule set for egress and east-west traffic                         | 22 |
| Task 2. Create a rule set for ingress traffic                                      | 24 |
| Exercise 4 - Protect AWS infrastructure                                            | 27 |
| Centralized security model                                                         | 27 |
| Task 1. Deploy the service VPC and gateways                                        | 28 |
| Task 2. Attach application VPCs to service VPC through the transit gateway         | 31 |
| Task 3. Testing traffic filtering                                                  | 32 |
| Exercise 5 - Protect Azure infrastructure                                          |    |
| Centralized security model                                                         |    |
| Task 1. Deploy the service VNet and gateways                                       | 37 |
| Task 2. Peer application VNets to Service VNet                                     | 40 |
| Task 3. Testing traffic filtering                                                  | 43 |
| Part II – Optional exercises                                                       |    |
| Exercise 6 - Configure visibility and infrastructure protection in GCP (optional)  | 47 |
| Centralized security model                                                         | 47 |
| Task 1. Enable GCP visibility                                                      | 47 |
| Task 2. Deploy the service VPC and gateways                                        | 51 |
| Task 3. Attach application VPCs to service VPC using VPC peering in GCP            | 55 |
| Task 4. Testing traffic filtering                                                  | 56 |

cisco live!

| Exercise7 – Distributed security model (optional) | 59 |
|---------------------------------------------------|----|
| Distributed security model                        | 59 |
| Enable ingress protection                         | 59 |
| Conclusion                                        | 61 |
| Call-to-action                                    | 61 |
| Resources                                         | 61 |

cisco live!

### Introduction

Cisco Multicloud Defense is a highly scalable, on-demand **"as-a-Service"** solution that provides agile, scalable, and flexible security to your multicloud infrastructure. It unifies security controls across cloud environments, protects workloads from every direction, and drives operational efficiency by leveraging secure cloud networking.

Cisco Multicloud Defense uses a common principle in public clouds and software-defined networking (SDN) which decouples the control and data plane, translating to the *Multicloud Defense Controller* and the *Multicloud Defense Gateways*.

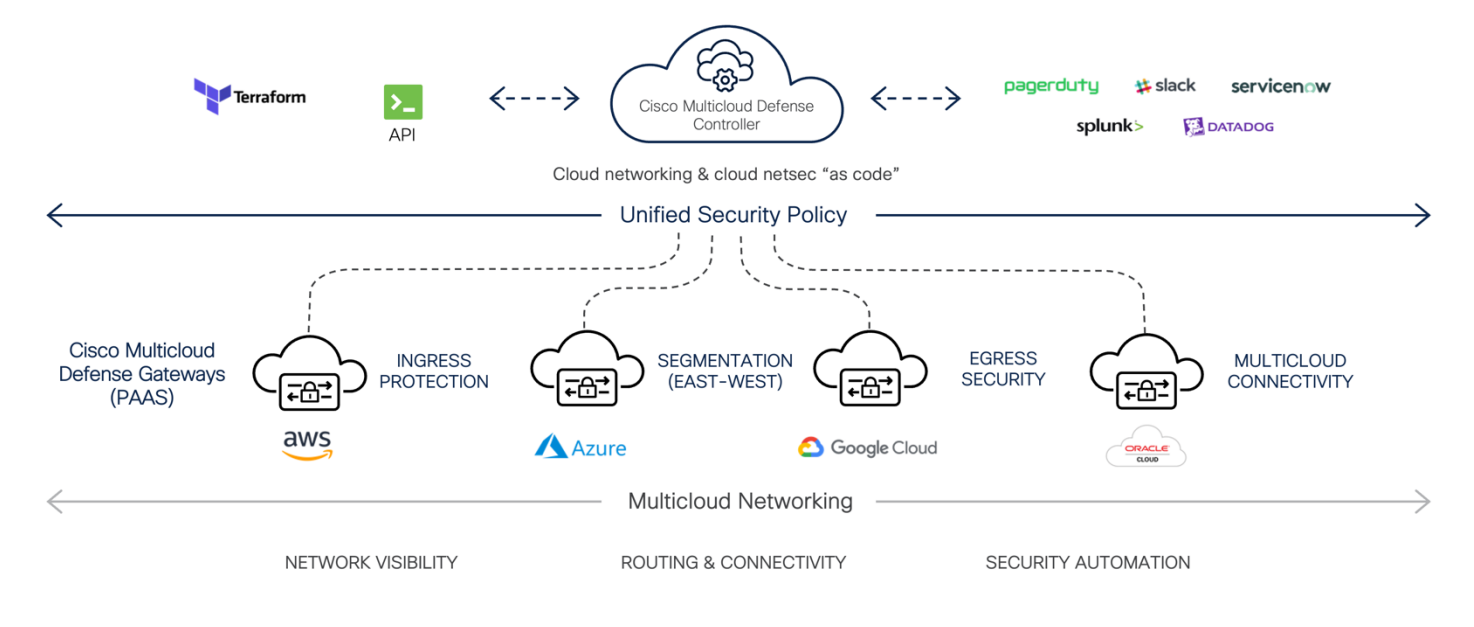

Figure 1: Cisco Multicloud Defense Overview

- **Multicloud Defense Controller (Software-as-a-Service):** The Multicloud Defense Controller is a highly reliable and scalable centralized controller (control plane) that automates, orchestrates, and secures multicloud infrastructure. It runs as a Software-as-a-Service (SaaS) and is fully managed by Cisco.
- **Multicloud Defense Gateway (Platform-as-a-Service)**: The Multicloud Defense Gateway is an auto-scaling fleet of security software with a patented flexible, single-pass pipelined architecture. These gateways are deployed as Platform-as-a-Service (PaaS) into the customer's public cloud account(s) by the Multicloud Defense Controller, providing advanced, inline security protections to defend against external attacks, block egress data exfiltration, and prevent the lateral movement of attacks.

## Cisco Multicloud Defense Lab

This lab covers how Cisco Multicloud Defense provides cloud-agnostic security for multi-cloud infrastructure. The Cisco Multicloud Defense Gateway Provides the following security capabilities:

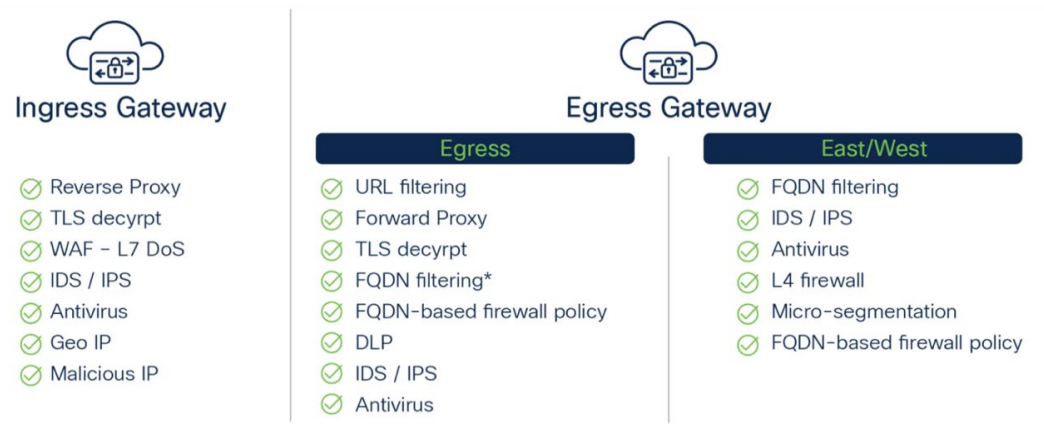

Figure 2: Cisco Multicloud Defense Gateway security capabilities

This lab focuses on securing AWS, Azure, and GCP infrastructure using distributed and centralized security models.

- **Centralized Security Model:** In the centralized security model, the Multicloud Defense Gateway(s) are deployed in a dedicated security VPC/VNet in the customer's account.
- **Distributed Security Model:** In the distributed security model, the Multicloud Defense Gateway(s) are deployed in the application VPC/VNet.

Figure 3 shows centralized and distributed security models. In this lab, you will deploy centralized and distributed (AWS) security models.

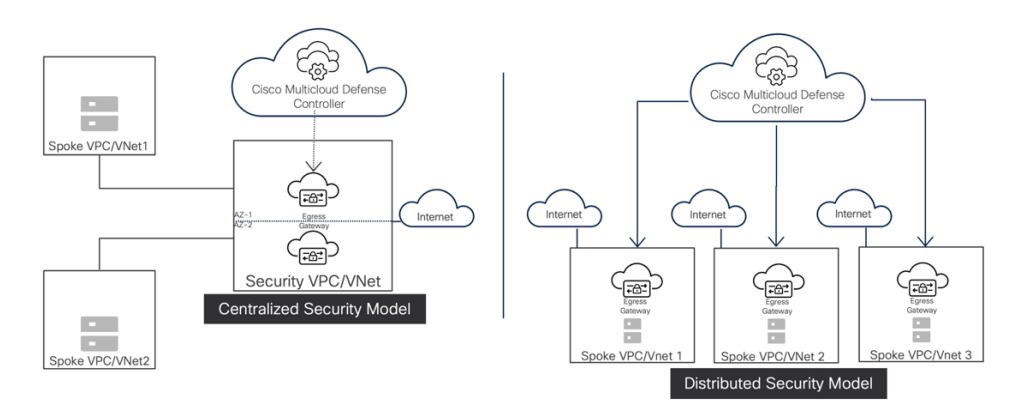

Figure 3: Cisco Multicloud Defense Gateway security capabilities

### The lab exercises

The lab exercises are divided into two parts: core exercises and optional exercises.

The core exercises cover the product at a high level, and cover AWS and Azure centralized security deployments in detail.

Exercise 1 – Verify lab access and the lab environment

Exercise 2 – Enable visibility

Exercise 3 – Create a security policy and attach it to a ruleset

Exercise 4 – Protect AWS infrastructure

Exercise 5 – Protect Azure infrastructure

**Note:** The order of these five exercises can be altered as long as:

- 1. You perform **Exercise 1** before any other exercise.
- 2. You perform **Exercise 3** before Exercise 4 or Exercise 5.

The optional exercises cover GCP centralized deployment. The last exercise exposes you to the Cisco Multicloud Defense distributed security model, but only for AWS.

Exercise 6 – Configure visibility and infrastructure protection in GCP

Exercise 7 – Distributed security model

To perform Exercise 6, you need to have a valid GCP account. Speak to the proctor so he can add this account to the lab project. You may skip Exercise 6 and perform Exercise 7 if you wish.

# Part I – Core exercises

## Exercise 1 – Verify lab access and lab environment

#### Task 1. Access your jump-host

For each lab attendee, we have created an account on the jump-host. You will use the jump-host to access the workloads in the public cloud and generate outbound and east-west traffic.

This jump-host contains all the private keys necessary to access the public cloud servers. Static routes from the jump-host to the servers will bypass the gateways installed in **Exercises 4 through 6.** 

You really do not need to access the jump-host until **Exercise 4**. But by confirming access now, we can identify any issues with your pod early. So that when you get to **Exercise 4**, there should not be any hiccups.

- 1. Log into the jump-host using SSH. Use the IP address and password the proctor provided you. The username is **podx**, where **x** is your pod number.
- Run the command: grep podx- /etc/hosts (where x is your pod number) Note that the public ip addresses of the six application servers (two per public-cloud provider) for your pod are present.
- 3. Run **pingtest podx** (where **x** is your pod number) to confirm that all these six of these servers are up.
- 4. Run the command **Is** to confirm you have three private keys: **aws**, **azure** and **gcp**.
- Run the command ssh -i aws ubuntu@podx-app1-aws (where x is your pod number) Accept the key when prompted.
- 6. Once logged into podx-app1-aws, try the following commands (note: These commands will both fail because podx-app1-aws and podx-app2-aws are in separate VPCs with no inter-VPC connectivity.) ping 10.[100+x].100.10 (where x is your pod number) for example, if your pod number is 40 then ping 10.140.100.10 curl 10.[100+x].100.10 (where x is your pod number) for example, if your pod number is 40 then ping 10.140.100.10
- 7. You can leave this connection open for Exercise 4, Task 3.

#### Task 2. Accessing public cloud consoles (for reference)

You will not need to do much work in the public cloud consoles, but you should understand how to access them. This might be of interest if you want to see what is happening "under the hood" as you perform the lab exercises. **You do not need to log into these consoles at this point in the lab**.

AWS console: <u>https://aws.amazon.com/console/</u>

Login as an IAM user to account **698990355236** with the username **podx** (where **x** is your pod number) and the same password you used for the jump-host.

• Azure console: <u>https://portal.azure.com/</u>

You will need to log into this console to perform **Task 2 of Exercise 2**. Login instructions are included in that Task.

• GCP console: <u>https://console.cloud.google.com/</u>

This would only be used in optional **Exercise 6**. You must have a valid GCP account. If you are interested, let the proctor know, and you will be added to the project. **But please wait until you get to Exercise 6 to make this request.** 

Task 3. Access Cisco Defense Orchestrator and the Cisco Multicloud Defense console

- 1. In your browser of choice, navigate to <u>https://www.defenseorchestrator.com/</u> (note: access CDO US region)
- 2. Login as directed by the proctor.
- 3. Launch the Multicloud Defense portal from the Cisco Defense Orchestrator as shown in the below image.
- 4. Cloud accounts are pre-onboarded in this Cisco Defense Orchestration tenant.

| "Initia Defense Orchestrator                                    | Multicloud Defense  |                                | Q Search                                                                                                    | ▶ 575 - 41             | - 🛱 💿                  | cisco-mul                 | ticloud_defense_lab01<br>erkostla@cisco.com |
|-----------------------------------------------------------------|---------------------|--------------------------------|----------------------------------------------------------------------------------------------------|------------------------|------------------------|---------------------------|---------------------------------------------|
| Hide Menu                                                       | Multicloud Defense  |                                |                                                                                                    |                        |                        | C <sup>a</sup> Multicloud | Defense Controller                          |
| Multicloud New Inventory                                        | Accounts and Assets |                                |                                                                                                    |                        |                        | (                         | + Add Accounts                              |
| Configuration                                                   | Cloud Accounts      |                                |                                                                                                    | Account Res            | sources                |                           |                                             |
| 😵 Objects >                                                     | 1 AWS               | S 1 Azure                      | Δ 3                                                                                                    | 87<br>VPCS/ VNets      | 252<br>Security Groups | 80<br>Route Tables        | 101<br>Subnets                              |
| Events & Monitoring<br>$\sqrt{r}$ Analytics ><br>(4) Change Log | 1 сср               | 0 oracle                       | Total Account<br>View Accounts                                                                              | ts 82                  | 76<br>Load Balancers   | 1379<br><sub>Tags</sub>   | 76<br>Applications                          |
| Jobs                                                            |                     |                                |                                                                                                    |                        |                        |                           |                                             |
| 梁 Tools & Services ><br>读 Settings >                            |                     | Enable traffic visibility on s | Enable Traffic Visibility<br>becific VPCs to allow for more insight into traffic in an<br>Enable visibility | d out of your account. |                        |                           |                                             |
|                                                                 |                     |                                |                                                                                                    |                        |                        |                           | No Active Jobs                              |

# 5. In the upper right, click the button labeled Multicloud Defense Controller. This will launch the UI you will use for throughout this lab.

| cisco Multicloud De | efense            |             |              |                                |                                 |                        |                                                    | 1 4       | Admin: erkos<br>CDO_cisco-<br>multicloud_de | t <b>la@cisc</b><br>∽<br>efense_lab01 |
|---------------------|-------------------|-------------|--------------|--------------------------------|---------------------------------|------------------------|----------------------------------------------------|-----------|---------------------------------------------|---------------------------------------|
| Dashboard           | Discover Inve     | estigate Ma | anage Report | Administration                 |                                 |                        |                                                    |           |                                             |                                       |
| V Favorites         | Dashboar          | d           |              | _                              |                                 |                        |                                                    |           | Dashboard <del>-</del>                      | Open Panel                            |
| Setup               | Cloud Acco        | unts        | Discover X   | Account Resour                 | rces                            | Discover X             | Top Por                                            | ts With I | Mal. Traffic                                | Discover X                            |
|                     | 3                 | 1 aws       | 1 🔼          | 87<br>VPCs/VNets               | 101<br>Subnets                  | 252<br>Security Groups | 51833-TC<br>56009-TC<br>45435-TC<br>123-UD         | P         |                                             |                                       |
|                     | Cloud<br>Accounts | 1 🛆         | 0 🖸          | Load Balancers 80 Route Tables | Instances<br>76<br>Applications | Tags                   | 42971-TC<br>42496-TC<br>80-TC<br>23-TC<br>45265-TC | P D P     |                                             |                                       |
|                     |                   | Add Account | View More    |                                |                                 | View More              | 443-TC                                             | P 0       | 50                                          | 100<br>View More                      |

#### Task 4. Explore the lab inventory

aws 🔥 Azure Google Cloud podx-app1-vpc-aws podx-app1-vnet-azure godx-app1-vpc-gcp --podx-app1 podx-app1 podx-app1 podx-app2-vpc-aws podx-app2-vnet-azure podx-app2-vpc-gcp --podx-app2 podx-app2 podx-app2

The following infrastructure is pre-deployed for you.

Figure: Application VPC – AWS, Azure, and GCP

We have pre-deployed the following resources in each pod.

- AWS: podx-app1-vpc-aws, podx-app1, podx-app1-subnet, podx-mgmt-subnet, route table, routes, routable association, Internet gateway, and other required resources in the AWS account.
- Azure: podx-rg, podx-app1-vpc-azure, podx-app1, podx-app1-subnet, UDR, and other required resources in the Azure subscription.
- **GCP**: podx-app1-vpc-gcp, podx-app1, podx-app1-subnet, route table, routes, routable association, Internet gateway, and other required resources in the GCP account.

Using the Multicloud Defense console, you will explore this inventory.

- 1. In the Multicloud Defense console, observe that there are three public cloud accounts onboarded: **one AWS account, one Azure account, and one GCP account.**
- 2. When accounts are onboarded, cloud resources are discovered. Note the high-level list of discovered resources.
- 3. In the Multicloud Defense Controller console, select **Discover > Summary**. **Note** that you can filter by account or show all the accounts resources together (the default)
- 4. Select **VPCs/VNets**. Note that for the AWS account, the default VPCs appear for all regions.
- 5. Using the filter, display the resource summary for each account separately.
- 6. Click Switch to Advanced Search to use the advanced search feature.

| Filters and Search | Switch to Advanced Search |
|--------------------|---------------------------|
| All Accounts       | ~                         |
|                    |                           |

7. Click Switch to Quick Filters to switch back.

| litters and Search | Switch to Quick Filters |
|--------------------|-------------------------|
|                    |                         |
|                    |                         |
| -                  |                         |
| Q ( Region EQUAL T | Ous-west-1 ×            |

- 8. Return to the dashboard of the Multicloud Defense console.
- 9. Navigate to **Discover > Inventory > Instances**. Make sure you are showing the inventory for all accounts together.
- 10.Click **Switch to Advanced Search**. For the filter, select **Name** and then select **LIKE** and then type **podx-** (where **x** is your pod number). Confirm that you have six instances.

| 4                   |                         |
|---------------------|-------------------------|
| Filters and Search  | Switch to Quick Filters |
| Q Name LIKE podx- : | ×                       |
|                     |                         |

- 11.Navigate to **Discover > Inventory > Route Tables**. Make sure you are showing the inventory for all accounts together.
- 12.Drill down on a few route tables see the routes.
- 13.Navigate to **Discover > Inventory > Security Groups > Rules**. Make sure you are showing the inventory for all accounts together.
- 14.Observe that you can view the inbound and outbound security rules.

# Exercise 2 – Enable visibility in AWS and Azure

In this exercise, you will enable visibility for the AWS and Azure account. Visibility for the GCP account is relegated to optional Exercise 6.

Cisco Multicloud defense uses the follow technologies to provide traffic visibility for you multi-cloud environment. A key benefit of Cisco Multicloud Defense is that you do not need to understand the details of how these technologies work or how to configure them.

- AWS: VPC flow logs and DNS query logs
- Azure: NSG flow logs
- GCP: VPC flow logs

In this exercise, you will enable visibility for the AWS and Azure account. Visibility for the GCP account is relegated to optional Exercise 6.

#### Task 1. Enable AWS visibility

 In the Multicloud Defense Controller console, select the Setup tab. Note that there are three high-level configurations: Connect Account, Enable Visibility, and Secure Account. Since the accounts are already connected, move on to the second step by clicking Enable Visibility.

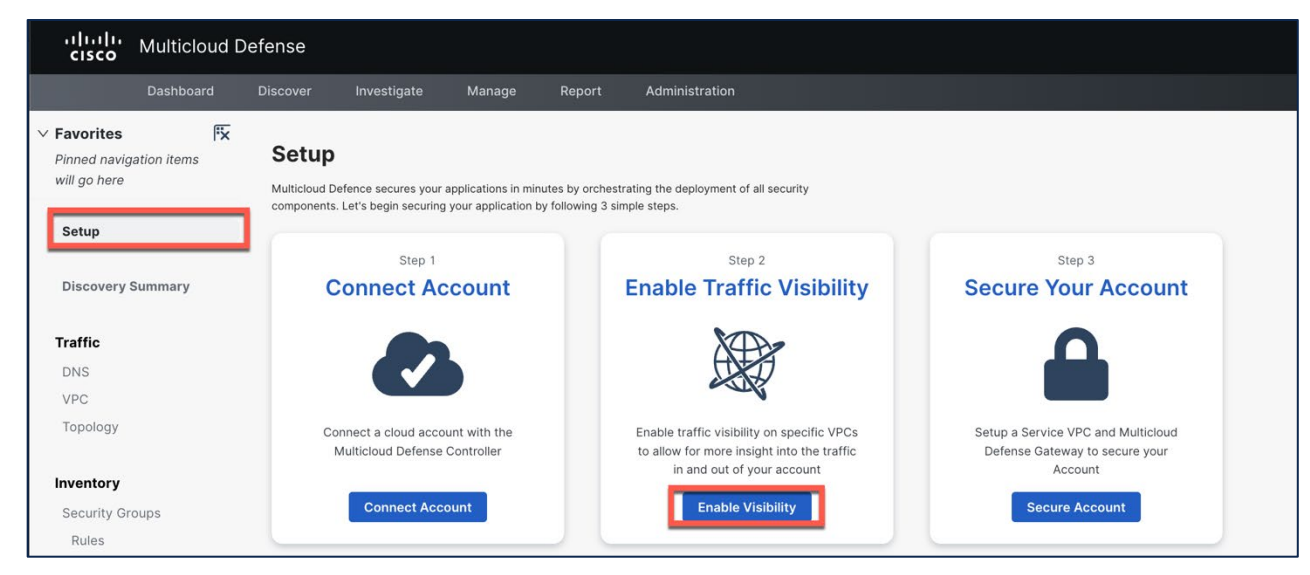

Figure: Enable visibility

- 2. Enter the information in the following figure (except use your pod number). Select both VPCs.
  - a. CSP Account: cisco-multicloud-defense-aws01
  - b. Region: us-east-1

- c. Search in VPCs: podx- (where x is your pod number)
  - i. Select podx-app1-vpc and podx-app2-vpc
- d. Select S3 Bucket: ciscomcd-cdo-cisco-multicloud-defense-lab-01-240129-201651
- e. Click Next.

|            | CSP Account (i)                          | • cisco-multicloud-defense-aws01   X V   | S |
|------------|------------------------------------------|------------------------------------------|---|
|            | Region (i)                               | • US East (N. Virginia) us-east-1 🛛 🗶 🗸  | 2 |
|            | <pre>pod1-app1-vpc v pod1-app2-vpc</pre> | c vpc-0863cdcd0                          |   |
|            | S3 Bucket (i)                            | • ciscomcd-cdo-cisco-multicloud-de 🗶 🗸 🗸 |   |
| Search pod | S3 Bucket (i)                            | ciscomcd-cdo-cisco-multicloud-de X       |   |

Note: Use podx instead of using pod1-

Figure: Configure visibility for AWS VPCs

3. Once visibility is configured, you will see the Success page.

|                  | Succonstruction Now that you have added an account and enabled                                                                                                    | Visibility, you can secure your VPCs and VNets. |
|------------------|----------------------------------------------------------------------------------------------------|-------------------------------------------------|
|                  | Enable Traffic Visibility         Enable traffic visibility on specific VPCs to allow for more insight into the traffic in and out of your account         Enable Visibility | Step 3 Secure Your Account                      |
| <b>«</b> GO BACK | CLO                                                                                                    | Click close                                     |

Figure: AWS visibility configuration complete

Task 2. Enable Azure visibility.

- 1. Click Enable Visibility.
- 2. Fill out all the fields in the box as shown below, except the storage account. Copy the BASH command to your clipboard.
  - CSP account: cisco-multicloud-defense-azure01
  - **Region:** eastus2 (name: East US 2 eastus2)
  - Copy the bash command on a notepad and replace **<storage account name>** with **podxazurestr** (where x is your pod number)
    - Example: If your pod number is 1 (original bash command) bash <( curl -Ls https://raw.githubusercontent.com/valtix-security/cli-azure-setup/master/discovery.sh ) -l eastus2 -s <storage account name> -w <u>https://prod1-</u> webhook.mcd.us.cdo.cisco.com:8093/webhook/CDO cisco-multicloud defense lab01/azure
    - Edited bash command (replace x with your pod number)

bash <( curl -Ls https://raw.githubusercontent.com/valtix-security/cli-azure-setup/master/discovery.sh
) -l eastus2 -s pod1azurestr -w <u>https://prod1-</u>
webhook.mcd.us.cdo.cisco.com:8093/webhook/CDO\_cisco-multicloud\_defense\_lab01/azure

#### Note: Use podx- instead of using pod1-

| ingesting ou | t of band traffic d                                      | ata (DNS queries, V                      | PC/VNet flow  | logs) from y | our cloud acco | ount |
|--------------|----------------------------------------------------------|------------------------------------------|---------------|--------------|----------------|------|
| CSP Acc      | ount (i)                                                 | <ul> <li>cisco-multicloud-d</li> </ul>   | efense-azure0 | X V          | C              |      |
| Region       | i                                                        | • East US 2 eastus2                      |               | × v          | C              |      |
| NSGs         | Q pod1-                                                  | 0                                        | SHOW A        |              |                |      |
| NSGs         | Q pod1-                                                  | Group ID 着                               | SHOW A        | Enabled      | 0              |      |
| NSGs         | Q pod1-<br>Group Name \$                                 | Group ID 🖨                               | NSG I         | Enabled 🗘    | đ              | 1    |
| NSGs         | Q pod1-<br>Group Name \$<br>pod1-app1-sg<br>pod1-app2-sg | Group ID<br>pod1-app1-sg<br>pod1-app2-sg | NSG I         | Enabled 🌻    | C              | 1    |

*Figure: Configure visibility for Azure NGGs (before storage account creation)* 

- 3. Access the Azure portal using the URL <u>https://portal.azure.com</u>
  - **Username**: podx@techinterest.onmicrosoft.com (where x is your pod number)
  - **Password**: The same password as you used for the jump-host.
  - For MFA: Select Ask later to avoid setting up two factor authentication

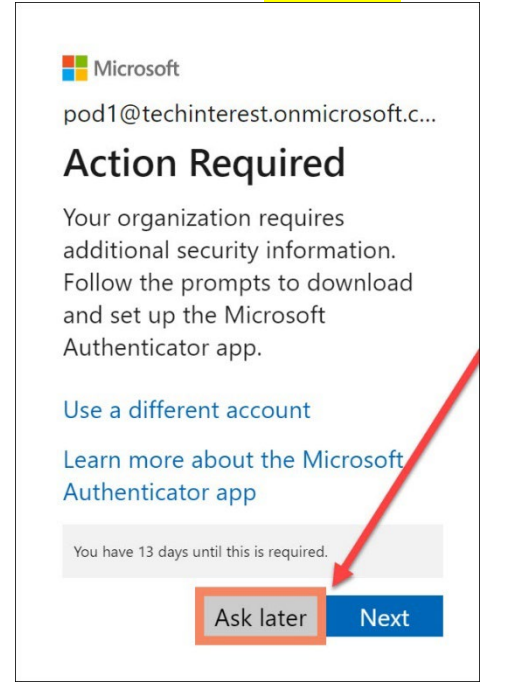

4. In the Azure portal, open the Azure Cloud Shell.

#### a. Select Bash

|               | ,P Search res                                                         | ources, services, a                                                         | nd docs (G+/)                                            |                                                                                                  |                                                                                                    |                                                                                                    |                                                                                                    |                                                                                                    | ] 🖓 O (                                                                                                    |                                                                                                    | TECH INTEREST (TECHINTEREST                                                                                                    |
|---------------|-----------------------------------------------------------------------|-----------------------------------------------------------------------------|----------------------------------------------------------|--------------------------------------------------------------------------------------------------|----------------------------------------------------------------------------------------------------|----------------------------------------------------------------------------------------------------|----------------------------------------------------------------------------------------------------|----------------------------------------------------------------------------------------------------|----------------------------------------------------------------------------------------------------|----------------------------------------------------------------------------------------------------|----------------------------------------------------------------------------------------------------|
| Azure service | es                                                                    |                                                                             |                                                          |                                                                                                  |                                                                                                    |                                                                                                    |                                                                                                    |                                                                                                    |                                                                                                    |                                                                                                    |                                                                                                    |
| +<br>Create a | <b>M</b><br>Ouirkstart                                                | Virtual                                                                     |                                                          | Storage                                                                                          | SOI databases                                                                                                    |                                                                                                    | Kubernetes                                                                                                    |                                                                                                    |                                                                                                    |                                                                                                    |                                                                                                    |
| resource      | Center                                                                | machines                                                                    | hop services                                             | accounts                                                                                         | Sec on topologica                                                                                                    | DB                                                                                                    | services                                                                                                    | rancourrapp                                                                                                    |                                                                                                    |                                                                                                    |                                                                                                    |
| Resources     |                                                                       |                                                                             |                                                          |                                                                                                  |                                                                                                    |                                                                                                    |                                                                                                    |                                                                                                    |                                                                                                    |                                                                                                    |                                                                                                    |
| Recent Favo   | rite                                                                  |                                                                             |                                                          |                                                                                                  |                                                                                                    |                                                                                                    |                                                                                                    |                                                                                                    |                                                                                                    |                                                                                                    |                                                                                                    |
| Name          |                                                                       |                                                                             |                                                          | Туре                                                                                             |                                                                                                    |                                                                                                    |                                                                                                    | Last Viewed                                                                                                    |                                                                                                    |                                                                                                    |                                                                                                    |
|               |                                                                       |                                                                             | Welco                                                    | ome to I                                                                                         | Microsoft .                                                                                                    | Azure                                                                                                    |                                                                                                    |                                                                                                    |                                                                                                    |                                                                                                    |                                                                                                    |
|               |                                                                       |                                                                             | Let's                                                    | show you aroun                                                                                   | d before you get sta                                                                                                    | arted.                                                                                                    |                                                                                                    |                                                                                                    |                                                                                                    |                                                                                                    |                                                                                                    |
|               |                                                                       |                                                                             | -                                                        | Start tour                                                                                       | Maybe later                                                                                                    | -                                                                                                    |                                                                                                    |                                                                                                    |                                                                                                    |                                                                                                    |                                                                                                    |
| Navigate      |                                                                       |                                                                             |                                                          |                                                                                                  |                                                                                                    |                                                                                                    |                                                                                                    |                                                                                                    |                                                                                                    |                                                                                                    |                                                                                                    |
|               | Azure service<br>Gata a<br>resources<br>Resources<br>Name<br>Navigate | Azure services<br>+ Grain a Control<br>Resources<br>Recent Favorite<br>Name | Azure services<br>Leven Cover Cover<br>Resources<br>Name | Azure services<br>Harris a Contern Virtual App Services<br>Resources<br>Name<br>Nary<br>Navigate | Azure services           Harris a record         Marrie Scherer         Virtual mobilities         Marrie Scherer         Storage scherer         Storage scherer | Azure services         Image: Services       Quickstart       Image: Services       Songe Services       Songe Services <td>Azure services         Image: Services         Image: Services         Image: Services         Image: Services         Services         Services         Services         Resources         Name         Image: Services         Image: Services         Imag</td> <td>Azure services         Image: Services         Services         Services</td> <td>Azure services         Image: Services         Conterner         Virtual metalities         Virtual metalities         App Services         Storage         Storage         &lt;</td> <td>Azure services         Image: services         Image: service services         Image: service services         Image: service services         Image: service services         Image: service services         Image: service service services         Image: service service services         Image: service service service service service services         Image: service service</td> <td>Azure services         Image: Services         Services         Services</td> | Azure services         Image: Services         Image: Services         Image: Services         Image: Services         Services         Services         Services         Resources         Name         Image: Services         Image: Services         Imag | Azure services         Image: Services         Services         Services | Azure services         Image: Services         Conterner         Virtual metalities         Virtual metalities         App Services         Storage         Storage         < | Azure services         Image: services         Image: service services         Image: service services         Image: service services         Image: service services         Image: service services         Image: service service services         Image: service service services         Image: service service service service service services         Image: service service | Azure services         Image: Services         Services         Services |

- b. If you get the message "You have no storage mounted"
- C. Select Create storage

| You have no storage mounted                                                                                                    | × |
|----------------------------------------------------------------------------------------------------|---|
| Azure Cloud Shell requires an Azure file share to persist files. <u>Learn more</u><br>This will create a new storage account for you and this will incur a small monthly cost. <u>View pricing</u><br>Azure Cloud Shell will register your subscription with Microsoft.CloudShell resource provider. |   |
| Subscription     MultiCloud Defense Lab-Azure     Show advanced settings                                                                                                    |   |
| Create storage Close                                                                                                    |   |

- 5. Select BASH if prompted.
  - a. Paste the BASH command you copied in the step 2.
  - b. Hit **<Enter>** to run the BASH script.

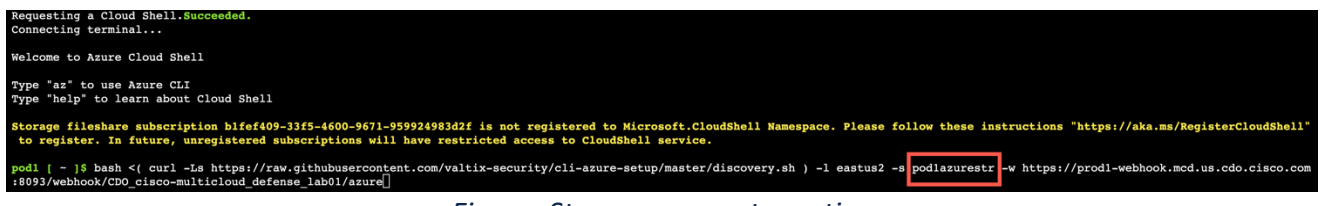

Figure: Storage account creation

- *c*. Select y for the following
  - i. this the subscription you want to onboard to Multicloud Defense? [y/n] y
  - ii. Continue creating? [y/n] **y**
- 6. Once the script finishes, it will print out the storage account ID.

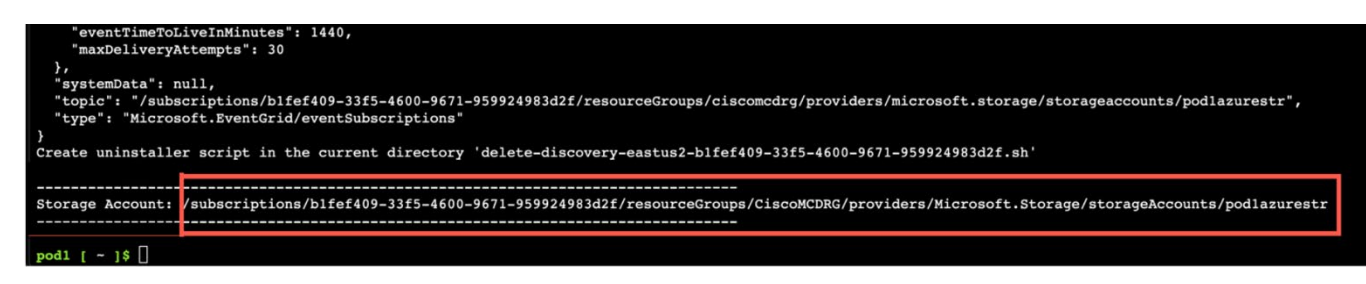

Figure: Storage account creation complete

- 7. Copy the storage account ID and paste it into the MULTICLOUD DEFENSE Controller UI. Select the two NSGs with associated with your pod.
- 8. Then click **Next**.

Note: Use podx instead of using pod1-

|               | Enab                                             | le <sup>-</sup>                | Traff                                            | ic                     | Vis                               | ibilitv                                       |              |
|---------------|--------------------------------------------------|--------------------------------|--------------------------------------------------|------------------------|-----------------------------------|-----------------------------------------------|--------------|
| This step ena | bles Cisco Multicloud De<br>ingesting out of bar | efence to sh<br>id traffic dat | ow you which NSG<br>a (DNS queries, VF           | s might<br>PC/VNe1     | be compromised<br>flow logs) from | by connections to malic<br>your cloud account | ous sites by |
|               | CSP Account                                      |                                | • cisco-multicloud-de                            | efense-a:              | zure01 × ∨                        | C                                             |              |
|               | Region (i)                                       |                                | • East US 2 eastus2                              |                        | × ~                               | C                                             |              |
|               | Please create s                                  | torage acco                    | unt by executing th                              | ne comr                | nand below Azur                   | e Cloud Shell 🛛                               |              |
|               | bash <( curl -Ls                                 | https://raw                    | .githubuserconten                                | t.com/v                | altix-security/cli-               |                                               |              |
|               | NSGs C                                           | <b>ኢ</b> pod1-                 | 8                                                | 🔽 Sł                   | now All                           |                                               |              |
|               | Grou                                             | ip Name 🌲                      | Group ID 🗘                                       | :                      | NSG Enabled 🗘                     | C                                             |              |
|               | v pod1-                                          | app1-sg                        | pod1-app1-sg                                     |                        |                                   |                                               |              |
|               | ✓ pod 1-                                         | app2-sg                        | pod1-app2-sg                                     |                        |                                   |                                               |              |
|               | Storage Accoun                                   | t i                            | <ul> <li>/subscriptions/b1fe</li> </ul>          | f409-33                | f5-4600-9671-9!                   | ]                                             |              |
|               |                                                  | i                              | This is optional if you traffic and threats in y | want to s<br>our cloue | ee the malicious<br>d account.    | -                                             |              |
| ≪ GO BACK     |                                                  |                                | CANCEL                                           | NEXT                   |                                   |                                               |              |

Figure: Configure visibility for Azure NSGs (after storage account creation)

9. Once visibility is configured, you will see the Success page.

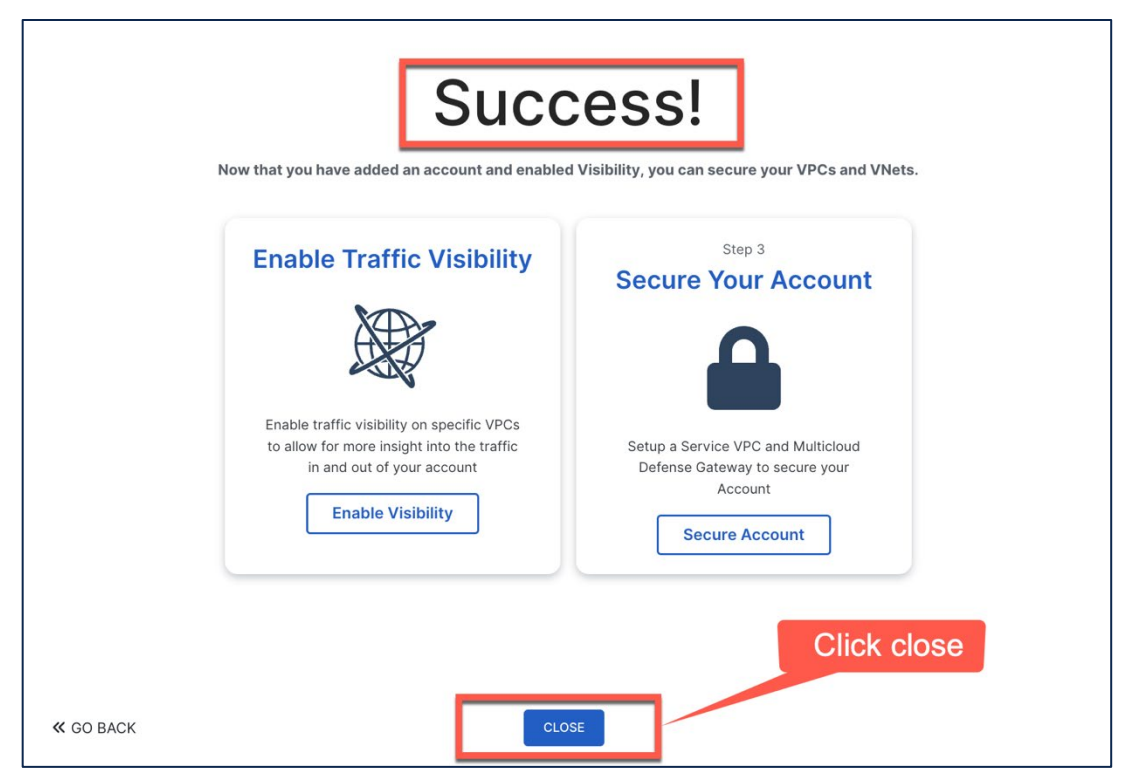

Figure: Azure visibility configuration complete

Task 3. Utilize visibility.

During this task, take a few minutes to familiarize yourself with the visibility features of Cisco Multicloud Defense. It will take a while for visibility to become interesting.

Below is an example of what AWS looked like a few hours after pod deployment.

- 1. In the Multicloud Defense Controller console, select **Discover > Traffic > VPC**. Scroll through the page and observe the available information.
- 2. In the Multicloud Defense Controller console, select **Discover > Traffic > Topology**.

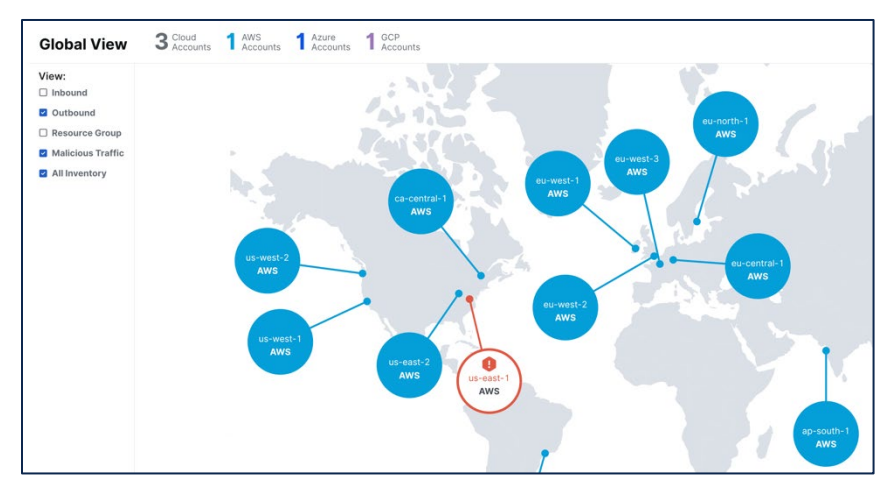

Figure: Account traffic topology

- 3. Click on the **us-east-1** | **cisco-multicloud-defense-aws-01** region for **AWS**.
- 4. Focus on inbound traffic. Since bots are constantly scanning the AWS public address space, you should see some inbound traffic. If you do not, generate inbound traffic by connecting to the public IP of one of the AWS instances with a browser.

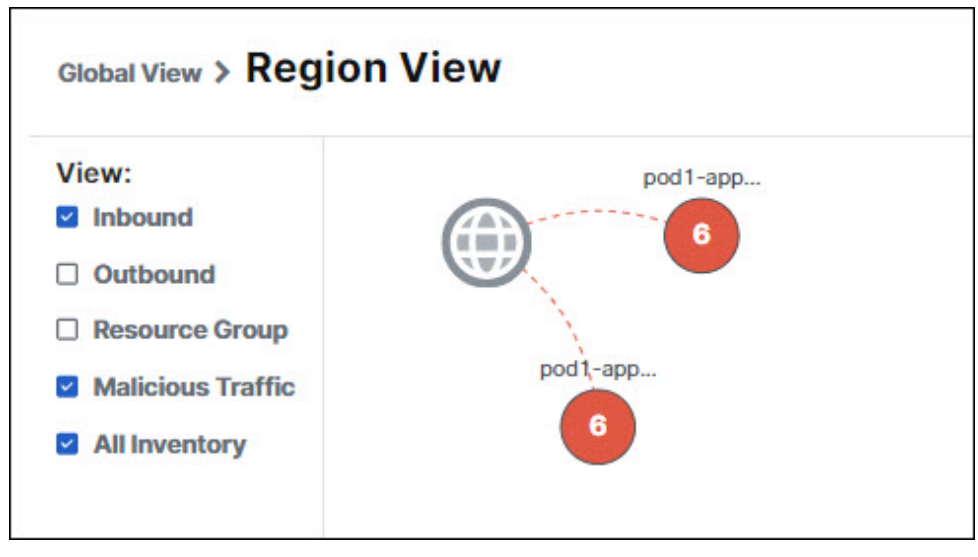

Figure: Inbound traffic

5. Click on one of the servers in the diagram. You should see some traffic details. Below is what this looks like for a server that has been on the Internet for several hours.

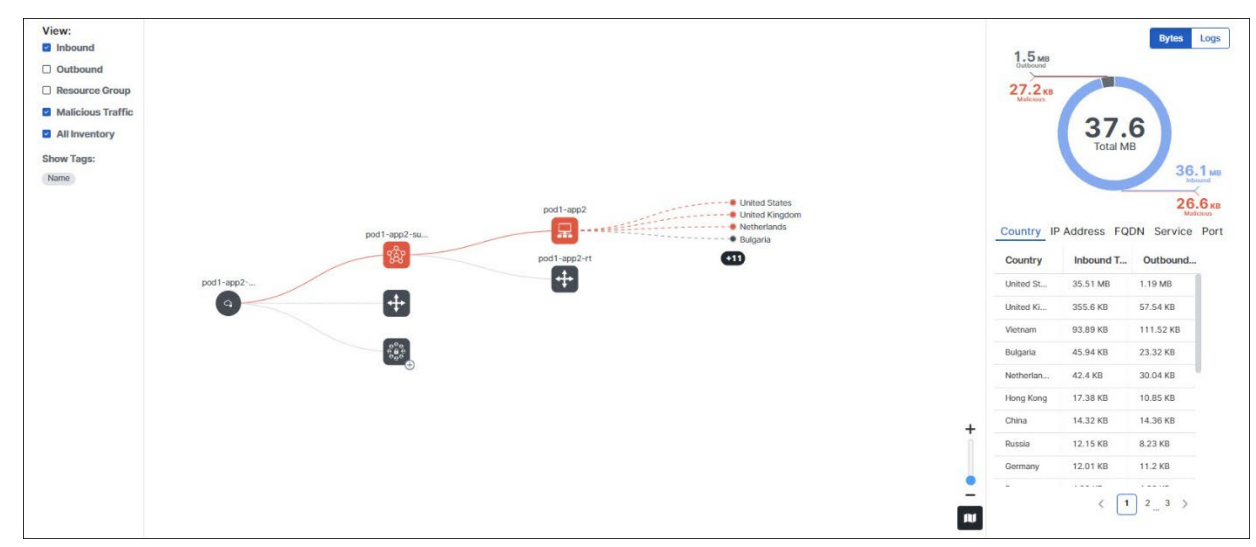

Figure: Flow details for one of the AWS instances

6. Mouse over the subnet and instance icons. Drill down to see the traffic details.

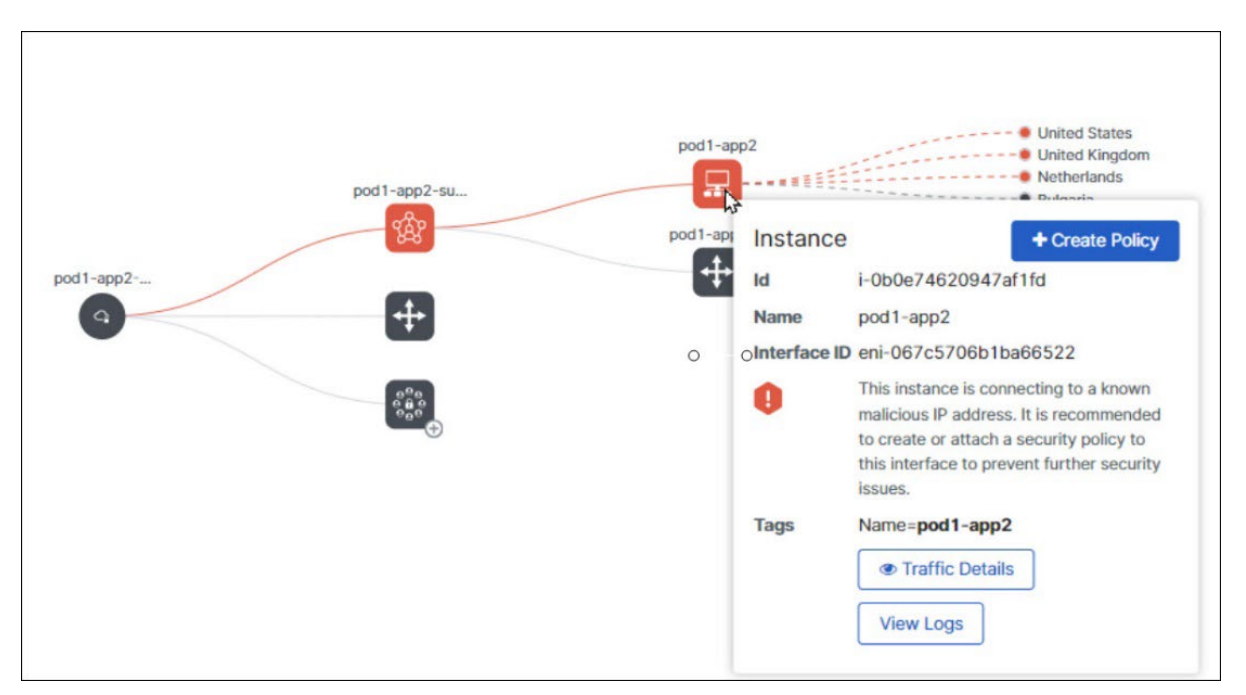

Figure: Traffic details and flow logs

7. Click on View Logs to see the traffic logs.

## Exercise 3 – Create a security policy and attach it to a ruleset

In this exercise, you will create a tag-based policies to:

- prevent social security information from being exported from one of the spoke instances.
- allow podx-app1 to podx-app2 connection.
- Protect the webserver with IPS/WAF

#### Task 1. Create a rule set for egress and east-west traffic

In this task, you will create a rule set that will apply for both egress and east-west traffic. The first rule will be for egress traffic. The second rule will be for east-west traffic.

Before you create the rules, you will create two address objects and a data loss prevention profile to use in the rules.

**Note:** You will see health check rules when you start adding rules, do not delete health check rules. These health check rules are added for communication between the gateway and Multicloud Defense Controller.

- 1. Create address object for **app1 server** (more info: Create an address object that uses a user-defined tag for podx-app1 These tags are dynamically updated in the real time)
  - a. Navigate to Manage > Security Policies > Addresses
  - b. Click Create.
  - c. Select Src/Dest.
  - d. Provide the name **podx-app1-egress** (where **x** with your pod number)
  - e. Select the object type as User Defined Tag
  - f. Under the Resource Tag table, select the key **role** and value **podx-prod**. **Leave everything else empty. (where x is your pod number)**
  - g. Click **Save** to save the address object.
- 2. Create address object for **app2 server** (more info: Create an address object that uses user-defined tags for podx-app2 These tags are dynamically updated in the real time)
  - a. Navigate to Manage > Security Policies > Addresses
  - b. Click Create.
  - c. Select Src/Dest.
  - d. Provide the name **podx-app2-egress**, (where **x** with your pod number).
  - e. Select the object type as User Defined Tag
  - f. Under the Resource Tag table, select the key **role** and value **podx-shared**. **Leave everything else empty. (where x is your pod number)**
  - g. Click Save to save the address object.
- 3. Create data loss prevention profile (**more info:** Create a DLP filter list for SSN numbers. This filter list will be used later in the exercise for enabling DLP rule egress traffic)
  - a. Go to Manage > Profiles > Data Loss Prevention.

- **b.** Click **Create**
- c. Provide the name **podx-block-ssn** where x is your pod number
- d. In the DLP Filter List table, select type **US Social Security Number** in the **Patterns** text column/field
- e. In the DLP Filter List table, select type **US Social Security Number Without Dashes** in the **Patterns** text column/field
- f. Set 1 in the **Count** (sending 1 or more SSNs in the traffic would trigger the action)
- g. Select **Deny Log** as the Action
- h. Save the profile
- 4. Now we have all the components to create a policy rule set (more info: Create an egress policy)
  - a. Click Manage > Security Policies > Rule Sets
  - **b.** Click on **Create** button
  - c. Provide a name **podx-egress-policy** (where **x** is your pod number)
  - d. Leave Type set to Standalone
  - e. Click Save
- Add the first rule to the rule set (more info: Create a forwarding rule in the egress policy – This policy allows egress traffic from podx-app1, this policy uses SNAT for outbound traffic, balanced IPS policy and DLP policy (podx-block-ssn))
  - a. Click the text **podx-egress-policy** (where **x** is your pod number)
  - b. Click Add Rule create a new rule. A new rule editor opens in the slide-over panel on the right

| c. Fill in the following informat | ion:                                              |
|-----------------------------------|---------------------------------------------------|
| Parameter Value                   |                                                   |
| Name rule1                        |                                                   |
| Type Forward                      | ding                                              |
| Service sample<br>(Info: S        | egress-forward-snat-tcp<br>NAT and no decryption) |
| Source podx-ap                    | op1-egress                                        |
| Destination internet              | t                                                 |
| Action Allow L                    | og                                                |
| Network Intrusion ciscome         | d-sample-ips-balanced-alert                       |
| Data Loss Prevention podx-bl      | ock-ssn                                           |

- d. Click **Save** to save the rule
- 6. Add the second rule to the rule set (**more info:** Create a forwarding rule in the egress policy This policy allows traffic from podx-app1 to podx-app2)
  - a. Click Add Rule create a new rule. A new rule editor opens in the slide-over panel on the right
  - b. Fill in the following information:

| Parameter   | Value                                                          |
|-------------|----------------------------------------------------------------|
| Name        | rule2                                                          |
| Туре        | Forwarding                                                     |
| Service     | sample-egress-forward-tcp<br>(Info: no SNAT and no decryption) |
| Source      | podx-app1-egress                                               |
| Destination | podx-app2-egress                                               |

Action

Allow Log

- c. Click Save to save the rule
- d. Click Save Changes and then click Save to save the rule set
- 7. After saving the changes, click on each rule and confirm that they are configured as in the figures below. The rule IDs might be different.

| Properties           |                                                           | Properties    |                                                           |
|----------------------|-----------------------------------------------------------|---------------|-----------------------------------------------------------|
| ID                   | 101                                                       |               |                                                           |
| Name                 | rule1                                                     | ID            | 102                                                       |
| Description          |                                                           | Name          | rule2                                                     |
| Туре                 | Forwarding                                                | Description   |                                                           |
| Last Updated         | Thu Oct 12 2023 01:10:53 GMT-0700 (Pacific Daylight Time) | <b>T</b>      | Farmer la r                                               |
| Action               | ALLOW_LOG                                                 | Туре          | Forwarding                                                |
| Reset on Deny        | No                                                        | Last Updated  | Thu Oct 12 2023 01:10:53 GMT-0700 (Pacific Daylight Time) |
|                      |                                                           | Action        | ALLOW_LOG                                                 |
| Objects              |                                                           | Reset on Deny | No                                                        |
| Service              | sample-egress-forward-snat-tcp                            |               |                                                           |
| Source               | pod1-app1-egress                                          |               |                                                           |
| Destination          | internet                                                  | Objects       |                                                           |
|                      |                                                           | Service       | sample-egress-forward-tcp                                 |
| Profiles             |                                                           | Source        | nod1-ann1-earess                                          |
| Network Intrusion    | ciscomcd-sample-ips-balanced-alert                        | ource         | pour appress                                              |
| Data Loss Prevention | pod1-block-ssn                                            | Destination   | pod1-app2-egress                                          |

#### Task 2. Create a rule set for ingress traffic.

- 1. Create address object (more info: Create an address object for podx-app1)
  - a. Navigate to Manage > Security Policies > Addresses
  - b. Click Create
  - c. Select Reverse Proxy Target.
  - a. Provide the name **podx-app1-ingress**, where x with your pod number
  - d. Select the object type as IP/FQDN
  - e. In the value field, enter in 10.x.100.10, where x with your pod number
  - f. Click Save to save the address object.
- 2. Create a service object (more info: Create a service object for podx-app1)
  - a. Click on Manage > Security Policies > Services
  - **b.** Click on **Create**
  - c. Select **Reverse Proxy** as service type.
  - d. Provide the name **podx-app1**, where x with your pod number
  - e. In the service table, enter the following:
    - i. Dst Port: 80
    - ii. Protocol: TCP
    - iii. Target Backend Port: 80
    - iv. Protocol: HTTP
    - i. Address: podx-app1-ingress, where x with your pod number
  - g. Click Save to save the service object.
- 8. Create a policy rule set
  - a. Click Manage > Security Policies > Rule Sets

- **b.** Click on **Create** button
- c. Provide a name **podx-ingress-policy**, where x is your pod number
- d. Leave **Type** set to **Standalone**
- e. Click Save
- 3. Create a rule for ingress traffic
  - a. Click the text **podx-ingress-policy**, where x is your pod number
  - b. Click **Add Rule to** create a new rule. A new rule editor opens in the slide-over panel on the right
  - c. Fill in the following information:

| Parameter         | Value                                             |
|-------------------|---------------------------------------------------|
| Name              | rule1                                             |
| Туре              | Reverse Proxy                                     |
| Service           | <pre>podx-app1 (where x is your pod number)</pre> |
| Source            | any                                               |
| Destination       | Gateway                                           |
| Action            | Allow Log                                         |
| Network Intrusion | ciscomcd-sample-ips-balanced-alert                |

- d. Click **Save** to save the rule
- e. Click Save Changes and then click Save to save the rule set
- 4. After saving the changes, click on each rule and confirm that they are configured as in the figures below. The rule IDs might be different.

| Properties        |                                                           |
|-------------------|-----------------------------------------------------------|
| Properties        |                                                           |
| ID                | 104                                                       |
| Name              | rule1                                                     |
| Description       |                                                           |
| Туре              | ReverseProxy                                              |
| Last Updated      | Thu Oct 12 2023 00:32:58 GMT-0700 (Pacific Daylight Time) |
| Action            | ALLOW_LOG                                                 |
|                   |                                                           |
| Objects           |                                                           |
| Service           | pod1-app1                                                 |
| Source            | any                                                       |
| Destination       | Gateway                                                   |
| Target            | pod1-app1-ingress                                         |
|                   |                                                           |
| Profiles          |                                                           |
| Network Intrusion | ciscomcd-sample-ips-balanced-alert                        |

**Out-of-scope for this lab** - If you want to test traffic the following traffic, create additional rules as shown in exercise 3. If you want to add more rule, please come back to this exercise after finishing other exercises.

- podx-app2 to podx-app
- podx to internet
- internet to podx-app2

# Exercise 4 – Protect AWS infrastructure

#### Centralized security model

In this exercise, we will deploy a security VPC with Ingress and Egress gateway(s). This architecture is based on all the best practices listed by the cloud provider.

- Ingress Gateway (podx-ingress-gw-aws) inspects ingress traffic (i.e., traffic from the internet to the web servers). This architecture uses AWS Network Load Balancer as a frontend. The users on the internet uses AWS NLB endpoint (FQDN) to access podx-app1-aws
- Egress Gateway (podx-egress-gw-aws) inspects east/west traffic (i.e., from podx-app1-aws to podx-app2-aws) and it also inspects egress traffic (i.e. from podx-app1-aws, podx-app2-aws to internet). In this architecture, we use AWS Gateway Load Balancer (GWLB), Gateway Load Balancer Endpoint (GWLBe) and Geneve protocol.

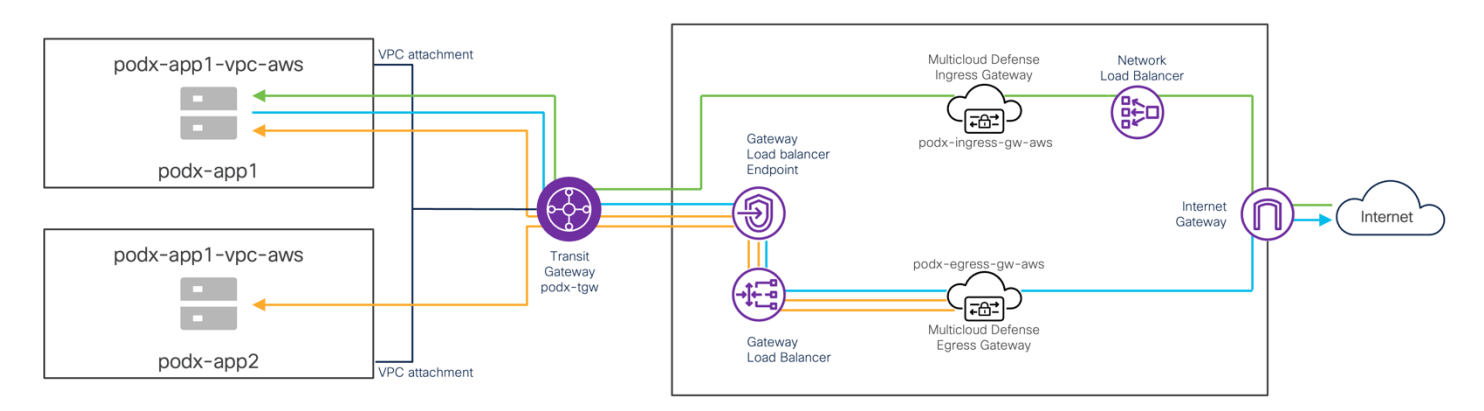

Figure: Centralized security model – AWS

The AWS transit gateway interconnects VPC, however, traffic is not routed directly from one VPC to another, it is forwarded to the Security VPC for inspection.

#### Task 1. Deploy the service VPC and gateways

1. In the Multicloud Defense Controller console, select the **Setup** tab. Click on **Secure Account**.

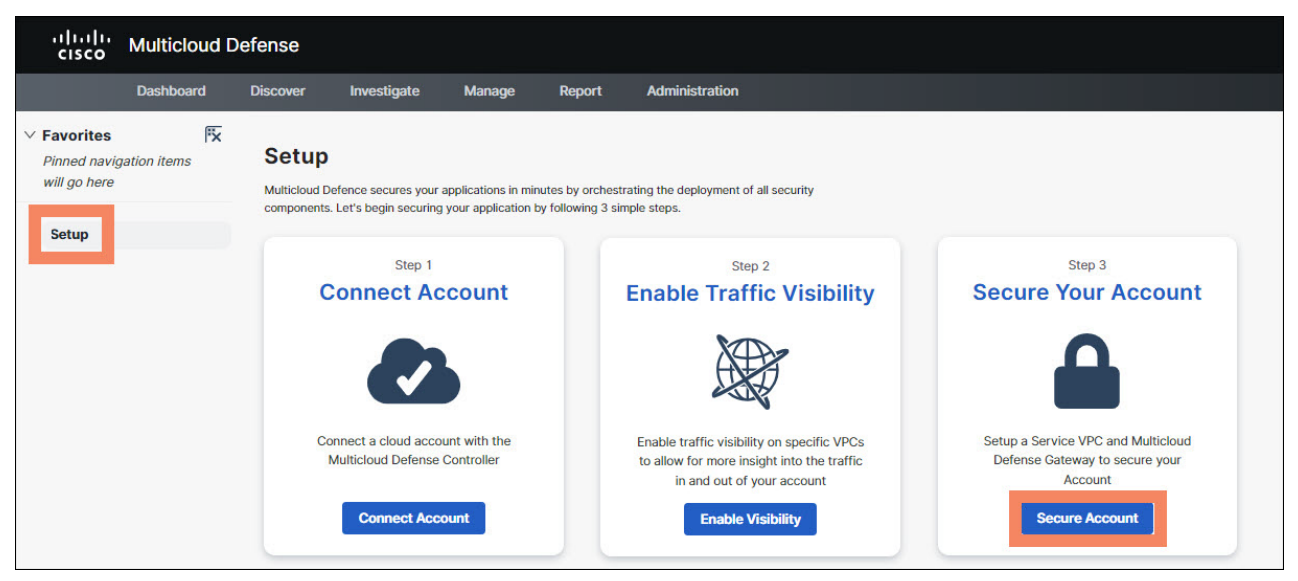

Figure: Secure Account

2. Note that Centralized is selected. Click Next.

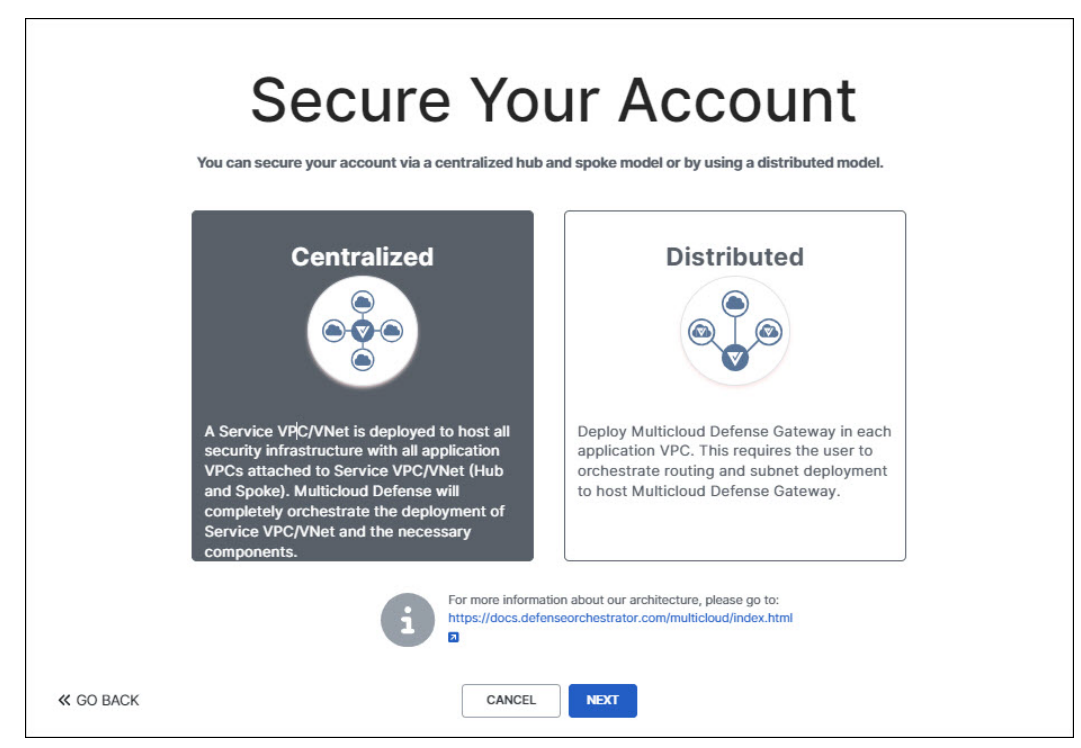

Figure: Select centralized security model

- 3. Configure the service VPC as follows.
  - a. Name: podx-svpc-aws (where x is your pod number)
  - b. CSP Account: the AWS account

- c. Region: East US (N. Virginia) us-east-1
- d. CIDR: 192.168.x.0/24 (where x is your pod number)
- e. Availability Zones: us-east-1a

In a production environment, you would want to specify more than one availability zone. This would result in gateways being deployed in each selected zone. However, for simplicity (and to reduce cost) you will only deploy in one availability zone.

- f. Transit Gateway: create\_new
- g. Transit Gateway Name: **podx-tgw** (where x is your pod number)
- h. Click auto accept shared attachments.
- i. Click Next.

#### Note: Use podx instead of using pod1-

| VNI                                | ET (Security VNET)                                                 | create a service |
|------------------------------------|--------------------------------------------------------------------|------------------|
| Step 1: Add a Service              | VPC/VNet                                                           |                  |
| Name (i)                           | pod1-svpc-aws                                                      |                  |
| CSP Account (i)                    | • cisco-multicloud-defense X 🗸                                     | ] 2              |
| Region (i)                         | $\bullet$ US East (N. Virginia) us-eas $~\times~~~\vee~~$          | 8                |
| CIDR Block                         | • 192.168.1.0/24                                                   |                  |
| Availability Zones (1)             | vs-east-1a<br>us-east-1b<br>us-east-1f<br>us-east-1c<br>us-east-1d |                  |
| Transit Gateway (i)                | • create_new X V                                                   | 8                |
| Transit Gateway Name (i)           | • pod 1-tgw                                                        |                  |
| Auto accept shared attachments (1) |                                                                    |                  |
| Use NAT Gateway (i)                |                                                                    |                  |

Figure: Configure service VPC

4. On deploy gateway screen, click on "Service VPC/VNet and search for podx- and wait this service VPC/VNet to become active v/s active pending. If this doesn't change within two minutes, click the refresh button

| Service VPC/VNet (i) | • pod1-svpc-aws   vpc-00 | × | $\sim$ | 2 |
|----------------------|--------------------------|---|--------|---|
|                      |                          |   |        |   |

- 5. Add the gateways using the following information.
  - a. CSP Account: cisco-multicloud-defense-aws01

- b. Service VPC/VNet: podx-svpc-aws (where x is your pod number)
   Note: Wait for the service VPC to become active
   Note: If the service VPC is stuck in active-pending for more than 1 minute, please let the proctor know. You may need to refresh the inventory.
- c. Instance Type: 2 Virtual CPU
- d. MCD Gateways: Check Ingress and East-West & Egress
- e. Ingress Gateway Name: podx-ingress-gw-aws
- f. Ingress Gateway Policy Ruleset: podx-ingress-policy
- g. East/West Gateway Name: podx-egress-gw-aws
- h. Egress Gateway Policy Ruleset: podx-egress-policy
- i. IAM Gateway Role Name: ciscomcd-gateway-role
- j. SSH Public Key: **podx-keypair** (where **x** is your pod number)
- k. Keep the other settings as shown in the figure below but use your pod number instead of 1.
- I. Click Next.

#### Note: Use podx instead of using pod1-

| Deploy Multicloud Defense Gatev                  | vay in Service VPC/VNet for policy enf             | forcement |
|--------------------------------------------------|----------------------------------------------------|-----------|
| Step 2: Add a Gateway                            |                                                    |           |
| Account (i)                                      | $\bullet$ cisco-multicloud-defense $\times$ $\vee$ | 2         |
| Service VPC/VNet (i)                             | • pod1-svpc-aws   vpc-00 🗙 🗸 🗸                     | R         |
| Instance Type (i)                                | • 2 Virtual CPU   AWS_M5 X V                       | 2         |
| MCD Gateways (i)                                 | Ingress Zeast-West & Egress                        | s         |
| Ingress Gateway Name (i)                         | • pod1-ingress-gw-aws                              |           |
| Ingress Gateway Policy<br>Ruleset                | • pod1-ingress-policy<br>Gateways: none            | S         |
| East-West & Egress Gateway Name (i)              | pod1-egress-gw-aws                                 |           |
| East-West & Egress Gateway<br>Policy Ruleset (i) | • gateways: none                                   | Q         |
| Gateway IAM Role Name                            | • ciscomcd-gateway-role X V                        |           |
| SSH Key Pair (i)                                 | • pod1-kevpair X V                                 | C         |

#### Figure: Create gateways

6. In the Multicloud Defense controller UI, navigate to **Manage > Gateways**. Confirm that two gateways are active.

Task 2. Attach application VPCs to service VPC through the transit gateway

- In the Multicloud Defense Controller console, navigate to Manage > Cloud Accounts > Inventory.
- 2. Click on **VPCs/VNets**.
- 3. Filter the VPCs for **Region EQUAL\_TO us-east-1**.
- 4. Find **podx-app1-vpc** (where **x** is your pod number). Click **Secure Now**.
  - a. Service VPC: **podx-svpc-aws** (where **x** is your pod number)
  - b. Select the **podx-app1-rt** route table (where **x** is your pod number).
  - c. Inspect the route table and the changes that the controller will make.
    - i. The default route next hop will be changed from the Internet gateway to the transit gateway attachment (and therefore through the egress gateway). This will apply to egress and east-west (inter-VPC) traffic.
    - ii. The static routes to 20.12.187.121/32 and 52.9.113.154/32 remain unchanged. These routes were created so traffic from the jump host (and back-up jump host) would bypass the gateway. This makes testing from the jump host easier.
  - iii. The local route was created by AWS and applies to intra-VPC traffic.
  - d. Click Save.

Note: Please do not check podx-app1-mgmt-rt, this routable is used later in the exercise 7 (distributed security mode)

| Servic                        | e VPC (i)                                                      | pod1-svpc-aws X V                                                                 |                                                                                                   |  |  |  |  |
|-------------------------------|----------------------------------------------------------------|-----------------------------------------------------------------------------------|---------------------------------------------------------------------------------------------------|--|--|--|--|
| Update                        | route tables of spo                                            | ke VPCs                                                                           |                                                                                                   |  |  |  |  |
| To prote<br>route ta<br>03794 | ect this VPC we need<br>bles for you or you o<br>7ddcc25c4f33. | d to route traffic through the AWS Tran<br>can update this in your AWS console by | sit Gateway to this Service VPC. Valtix can update the setting the default route 0.0.0.0/0 → tgw- |  |  |  |  |
| Route T                       | able                                                           |                                                                                   |                                                                                                   |  |  |  |  |
|                               | Add                                                            | Default Route to all                                                              | Subnet                                                                                            |  |  |  |  |
|                               | pod1-app1-rt                                                   |                                                                                   | subnet-02425a65a461ba70c                                                                          |  |  |  |  |
|                               | pod1-app1-mgmt                                                 | -rt a                                                                             | subnet-081c0ed237b865786                                                                          |  |  |  |  |
|                               | rtb-0497e6a8f37                                                | 8f4f55                                                                            |                                                                                                   |  |  |  |  |
| Routes                        |                                                                |                                                                                   |                                                                                                   |  |  |  |  |
| Desti                         | ination                                                        | Target                                                                            | State                                                                                             |  |  |  |  |
| 20.12                         | 2.187.121/32                                                   | igw-075eb20b6ec883                                                                | 428 ✓ Active                                                                                      |  |  |  |  |
| 10.1.                         | 0.0/16                                                         | local                                                                             | ✓ Active                                                                                          |  |  |  |  |
| 52.9.                         | 113.154/32                                                     | igw-075eb20b6ec883                                                                | 428 ✓ Active                                                                                      |  |  |  |  |
| <del>0.0.0</del>              | <del>).0/0</del>                                               | igw-075eb20b6ec883                                                                | Disabled                                                                                          |  |  |  |  |
| 0.0.0                         | .0/0                                                           | tgw-037947ddcc25c4                                                                | f33 ✓ Active                                                                                      |  |  |  |  |
|                               |                                                                |                                                                                   |                                                                                                   |  |  |  |  |

Figure. Secure a VPC

7. Repeat the previous step for **podx-app2-vpc** (where **x** is your pod number).

#### Task 3. Testing traffic filtering

- On the jump-host, you should still have an SSH session to the AWS App1 Linux server. If you do not, from the jump-host, type: ssh -i aws ubuntu@podx-app1-aws Where x is your pod number.
- 2. Test east-west traffic filtering.
  - a. From podx-app1, curl podx-app2: ubuntu@ip-10-x-100-10:~\$ curl 10.[100+x].100.10/status; echo where "x" is your pod number. This command should succeed. The policy rule set allows TCP.
  - b. From podx-app1, ping podx-app2: ubuntu@ip-10-x-100-10:~\$ ping 10.[100+x].100.10 where "x" is your pod number. This command should fail. The policy rule set does not allow ICMP.
- 3. In the Multicloud Defense console, navigate to Investigate > Flow Analysis > All Events.

- a. Filter by the account (AWS) and gateway (podx-egress-gw-aws (where **x** is your pod number)).
- b. Confirm the east-west TCP traffic is being logged.
- c. Click on the Date and Time field to get event details.
- 4. Test egress traffic filtering and data loss prevention.
  - a. From podx-app1, curl google.com: ubuntu@ip-10-x-100-10:~\$ curl google.com where "x" is your pod number. This command should succeed. The policy rule set allows TCP.
  - b. From podx-app1, ping google.com: ubuntu@ip-10-x-100-10:~\$ ping google.com where "x" is your pod number. This command should fail. The policy rule set does not allow ICMP.
  - c. Use curl to post some personal data:
     curl -X POST http://pov.developmentserver.com/cgi-bin/personal.cgi -d
     "personal\_data=I like the cloud"
     The command should succeed.
  - d. Use curl to post some personal data containing a valid SSN: curl -X POST http://pov.developmentserver.com/cgi-bin/personal.cgi -d "personal\_data=I like 555-55-5555" The command should fail.
  - e. Try the following command: curl -X POST http://pov.developmentserver.com/cgi-bin/personal.cgi -d "personal\_data=I like 123-45-6789" The command should succeed. The number 123-45-6789 is indeed not a valid SSN.

Note. If you have a machine with a browser to do this test, navigate to <u>http://pov.developmentserver.com/share.html</u>

- 5. In the Multicloud Defense console look for the egress traffic. You should not have to change the filter, but you may have to click the refresh button (Load latest events) in the UI (not the browser).
- 6. Toggle between All Events and Network Threats to focus on DLP. Click on event text to make is easier to read.

|              |              |                    | Euro | nt Details |                                                               |          | Service       |                            | Finde              | Application Inte       | Action | Policy Match Info | Ser Instance Info |                           |
|--------------|--------------|--------------------|------|------------|---------------------------------------------------------------|----------|---------------|----------------------------|--------------------|------------------------|--------|-------------------|-------------------|---------------------------|
|              | Multicloud D | Date and Time      | Туре | Session ID | Text                                                          | Src IP   | Dest IP       | Dest Port                  | ID                 | Payload App Name       | Action | Policy Name       | Instance Name     | FQDN                      |
| cisco        | Dashboard    | 2023-10-09T18:40:3 | DLP  | 1224979    | [**] [138:2147508223:1]<br>DLP: Custom Pattern<br>us_social [ | 10.1.100 | 52.10.18      | 80                         | 2147508            | нттр                   | DENY   |                   | pod3-app1 tags    | pov.developmentserver.com |
|              | Dashboard    | 1                  |      |            |                                                               |          |               |                            |                    |                        |        |                   |                   |                           |
| ✓ Favorites  | Fx I         |                    |      |            |                                                               |          |               |                            |                    |                        |        |                   |                   |                           |
| Pinned navig | gation items |                    |      |            |                                                               | V.       |               |                            |                    |                        |        |                   |                   |                           |
| will go here |              |                    |      |            |                                                               | E.       | opt Toyt      |                            |                    |                        |        |                   |                   |                           |
|              |              |                    |      |            |                                                               | Ev       | [**] [        | 138:214750                 | 8223:1] DLP:       | Custom Pattern us_soc  | ial 👔  |                   |                   |                           |
| Setup        |              |                    |      |            |                                                               |          | [**]<br>[Clas | sification: Se             | nsitive Data w     | ras Transmitted Across | the    |                   |                   |                           |
|              |              |                    |      |            |                                                               |          | i [Appl       | ork] [Priority<br>D: HTTP] | 2]                 | 199 129-90 ->          |        |                   |                   |                           |
| Flow Analy   | tics         |                    |      |            |                                                               |          | 10.1.<br>TCP  | 100.10:360<br>TTL:44 TOS:0 | 75<br>0x0 ID:26787 | IpLen:20 DgmLen:531    | DF     |                   |                   |                           |
| Traffic Sun  | nmary        |                    |      |            |                                                               |          |               |                            | ок                 |                        |        |                   |                   |                           |
| All Events   |              |                    |      |            |                                                               | 2        |               |                            |                    |                        | 240    |                   |                   |                           |
| Firewall Ev  | ents         |                    |      |            |                                                               |          |               |                            |                    |                        |        |                   |                   |                           |
| Network T    | hreats       |                    |      |            |                                                               |          |               |                            |                    |                        |        |                   |                   |                           |
| Web Protec   | ction        |                    |      |            |                                                               |          |               |                            |                    |                        |        |                   |                   |                           |
| URL Filterin | ng           |                    |      |            |                                                               |          |               |                            |                    |                        |        |                   |                   |                           |
| FQDN Filte   | ring         |                    |      |            |                                                               |          |               |                            |                    |                        |        |                   |                   |                           |

- 7. Click on the **Date and Time** field to get event details.
- 8. Test ingress forward proxy.
  - a. In the Multicloud Defense console, navigate to **Manage > Gateways**.
  - b. Click on **podx-ingress-gw-aws** (where **x** is your pod number).
  - c. Copy the gateway endpoint FQDN to your clip board.

| Details Edit           |                  |                |              |                      | Last Modified:<br>Not Available | ~ | × |
|------------------------|------------------|----------------|--------------|----------------------|---------------------------------|---|---|
| Summary Cloud Details  | Interfaces       | Instances      | Settings     | Troubleshooting      | Terraform Export                |   |   |
| Name                   | pod1-ingress-    | gw-aws         |              |                      |                                 |   |   |
| State                  | ACTIVE           |                |              |                      |                                 |   |   |
| Description            |                  |                |              |                      |                                 |   |   |
| Instance Type          | AWS_M5_LAR       | GE             |              |                      |                                 |   |   |
| Min/Max Instances      | 1/1              |                |              |                      |                                 |   |   |
| Mode                   | HUB / Ingress    |                |              |                      |                                 |   |   |
| Policy Rule Set        | pod2-ingress-    | policy         |              |                      |                                 |   |   |
| Gateway Endpoint       | ciscomcd-l-po    | d1shdcwbtr-8   | 3233620fad   | 77ecb.elb.us-east-1. | amazonaws.com 📋                 |   |   |
| Image                  | https://valtix-c | ontroller-mcdu | us.s3.amazon | aws.com/dpimages/2   | 23.06-11/appliance.bin 🗂        |   |   |
| Packet Capture Profile |                  |                |              |                      |                                 |   |   |
| Log Profile            |                  |                |              |                      |                                 |   |   |
| Metrics Profile        |                  |                |              |                      |                                 |   |   |
| NTP Profile            |                  |                |              |                      |                                 |   |   |
| Send Diagnostics       |                  |                |              |                      |                                 |   |   |
|                        |                  |                |              |                      |                                 |   |   |
|                        |                  |                |              |                      |                                 |   |   |

- 9. Paste this FQDN into a browser outside your pod. You should see the podx-app1 webpage.
- 10. In the Multicloud Defense console, navigate to Investigate > Flow Analysis > All

#### Events.

- a. Filter by the account (AWS) and gateway (podx-ingress-gw-aws, where **x** is your pod number).
- b. Confirm the ingress HTTP traffic is being logged. Since bots are always scanning port 80 on AWS public IP space, you should see ingress traffic from unknown web sites as well as the traffic you generated.

# Exercise 5 – Protect Azure infrastructure

In this exercise, we will deploy a security VPC with Ingress and Egress gateway(s). This architecture is based on all the best practices listed by the cloud provider.

- Ingress Gateway (podx-ingress-gw-azure) inspects ingress traffic (i.e., traffic from the internet to the web servers). This
  architecture uses Azure Public Load Balancer as a frontend. The user on the internet uses Azure Gateway endpoint (IP
  address) to access podx-app1-azure
- Egress Gateway (podx-egress-gw-azure) inspects east/west traffic (i.e., from podx-app1-azure to podx-app2-azure) and it also inspects egress traffic (i.e. from podx-app1-azure, podx-app2-azure to internet). In this architecture, we use Azure Internet Load Balancer (ILB) for east/west and egress traffic.

#### Centralized security model

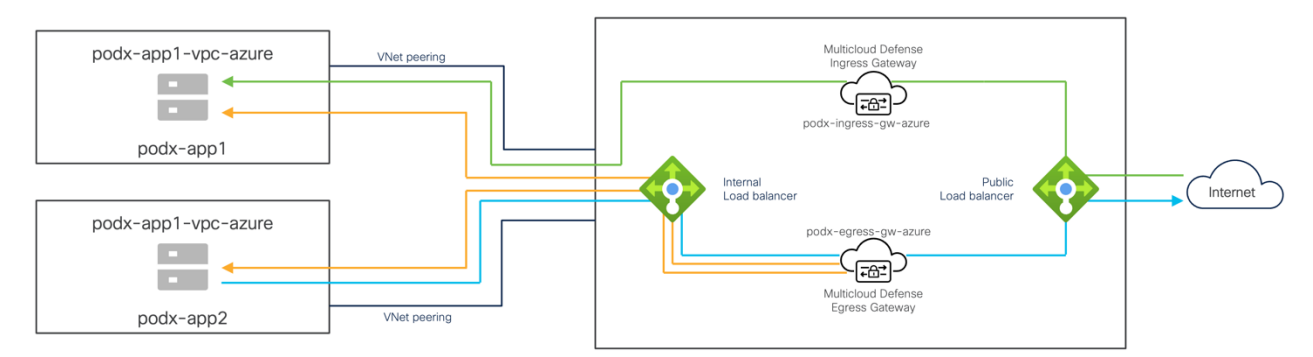

Figure: Centralized security model – Azure

The objective of this exercise is to protect your Azure environment with the MULTICLOUD DEFENSE centralized security model.

Note that MULTICLOUD DEFENSE in Azure can also use the distributed security model. But that is not covered in this lab.

#### Task 1. Deploy the service VNet and gateways

1. In the Multicloud Defense Controller console, select the **Setup** tab. Click on **Secure Account**.

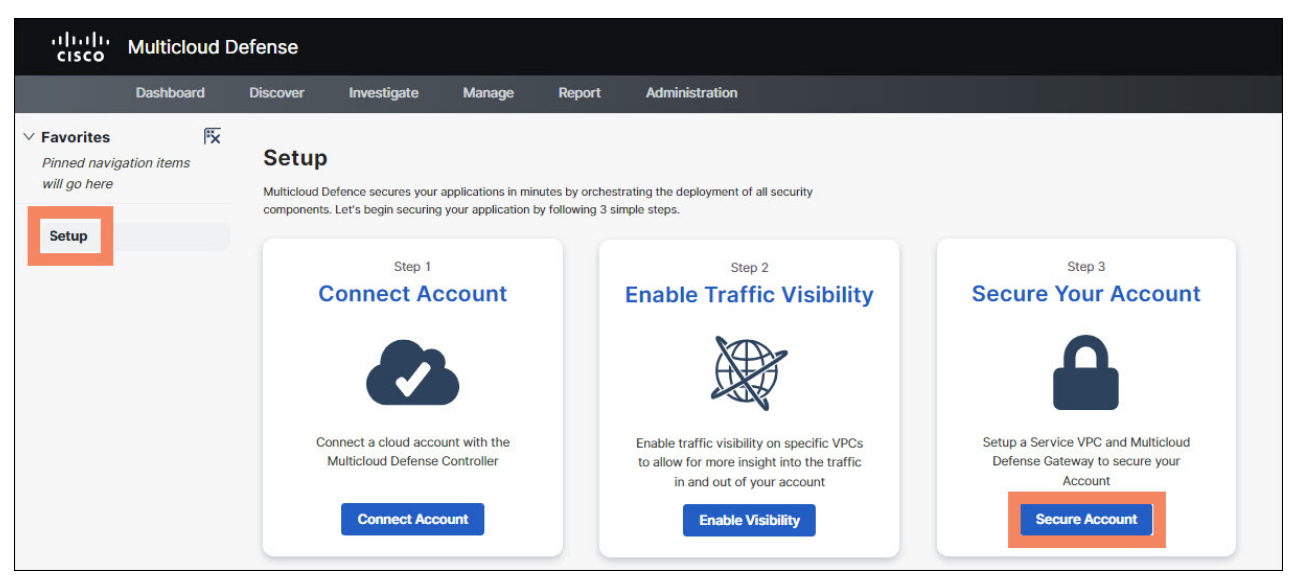

Figure: Secure Account

2. Note that Centralized is selected. Click Next.

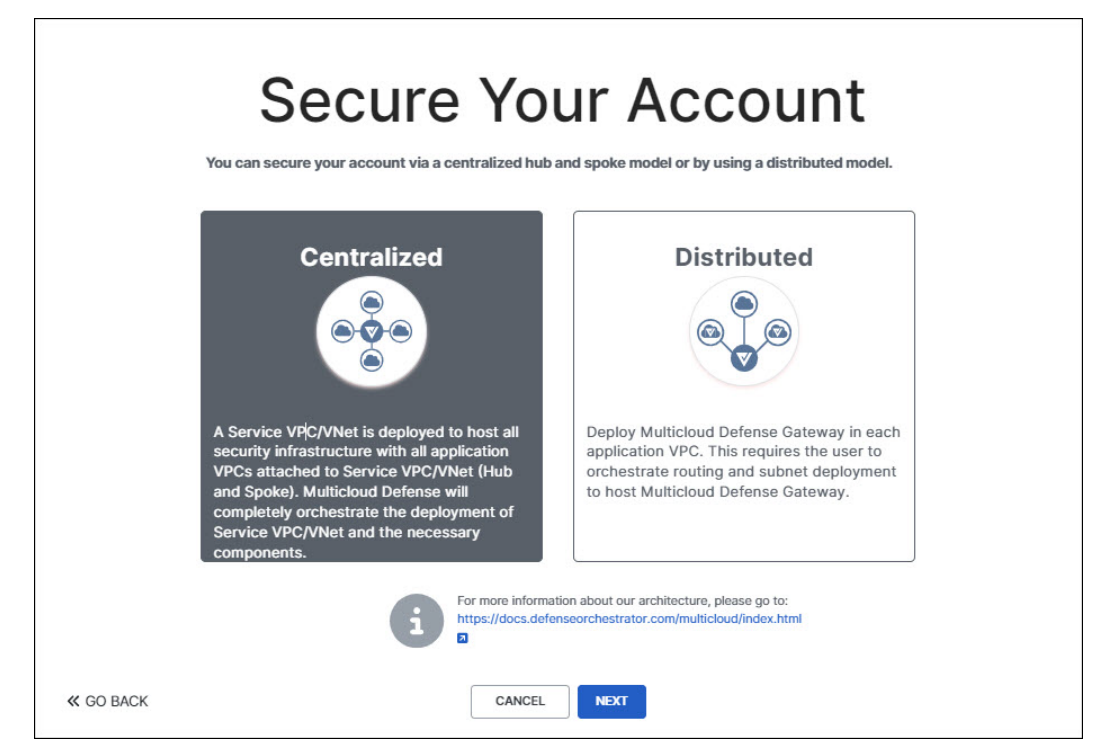

Figure: Select centralized security model

- 3. Configure the service VNet as follows.
  - a. Name: podx-svnet, where x is your pod number
  - b. CSP Account: cisco-multicloud-defense-azure01

- c. Region: East US 2 eastus-2
- d. CIDR: 192.168.x.0/24, where x is your pod number
- e. Availability Zones: 3

For this lab, you will deploy one gateway in **availability zone 3**. For the production environment, we recommend deploying multiple gateways in multiple availability zones.

- f. Resource Group: **podx-rg** (where **x** is your pod number)
- g. Click Next.

Note: Keep the settings as shown in the figure below but use your pod number instead of 1.

Note: Use podx instead of using pod1-

| Se        | cure Y                                     | our Acco                                                                                           | unt        |
|-----------|--------------------------------------------|----------------------------------------------------------------------------------------------------|------------|
| St        | ep 1: Add a Service V                      | PC/VNet                                                                                            |            |
| Na        | ime 👔                                      | • pod1-svnet                                                                                       |            |
| cs        | P Account (i)                              | • cisco-multicloud-defense 🗶 🗸 🗸                                                                   | 2          |
| Re        | gion (i)                                   | • East US 2 eastus2 X V                                                                            | Q          |
| CI        | DR Block (i)                               | • 192.168.1.0/24                                                                                   | )          |
| Av        | ailability Zones (i)                       | □ 2<br>□ 1<br>☑ 3                                                                                  |            |
| Re        | source Group                               | • pod1-rg   eastus2 X V                                                                            | ) <b>2</b> |
|           | This will ac<br>protect all<br>please refe | t as a centralized security point to<br>your VPCs. For more information,<br>r to our documentation |            |
| ≪ go back | CAN                                        | ICEL                                                                                               | SKIP »     |

Figure: Configure service VNet

4. On the deploy gateway screen, click on "Service VPC/VNet and search for podx- and wait this service VPC/VNet to become active v/s active pending. If this doesn't change within two minutes, click the refresh button

| Service VPC/VNet (i) | <ul> <li>pod1-svpc-aws   vpc-00</li> </ul> | × | $\sim$ | 2 |
|----------------------|--------------------------------------------|---|--------|---|
|----------------------|--------------------------------------------|---|--------|---|

- 5. Add the gateways using the following information.
  - a. CSP Account: cisco-multicloud-defense-azure01
  - b. Service VNet: **podx-svnet**, where **x** is your pod number

Note: Click the refresh button and wait for the above service-vnet to become active. Once active, then proceed to the next-step.

- c. Instance Type: 2 Virtual CPU
- d. MCD Gateways: Check Ingress and Egress
- e. Ingress Gateway Name: podx-ingress-gw-azure, where x is your pod number
- f. Ingress Gateway Ruleset: podx-ingress-policy, where x is your pod number
- g. Egress Gateway Name: podx-egress-gw-azure, where x is your pod number
- h. Egress Gateway Ruleset: podx-egress-policy, where x is your pod number
- i. Resource Group: podx-rg, where x is your pod number.
- j. User Assigned Identity ID: Leave this blank. This field should only be used in conjunction with Azure Vault.
- k. SSH Public Key: choose **SSH Key Pair** and select **podx-keypair**, where x is your pod number

Note: Keep the other settings as shown in the figure below but use your pod number instead of 1.

I. Click Next.

Note: Use podx instead of using pod1-

| Deploy Multicloud Defense Gateway in Service VPC/VNet for policy enforcement                        |  |
|----------------------------------------------------------------------------------------------------|--|
| Step 2: Add a Gateway                                                                               |  |
| Account (i) • cisco-multicloud-defense × v                                                          |  |
| Service VPC/VNet (i) • pod1-svnet   pod1-svnet X v                                                  |  |
| Instance Type (i) • 2 Virtual CPU   AZURE_D2 × V                                                    |  |
| MCD Gateways 🧴 🗹 Ingress 🗹 East-West & Egress                                                       |  |
| Ingress Gateway Name (i) • pod1-ingress-gw-azure                                                    |  |
| Ingress Gateway Policy<br>Ruleset (i) pod1-ingress-policy<br>Gateways: pod1-ingress-gw × V          |  |
| East-West & Egress Gateway<br>Name (i) • pod1-egress-gw-azure                                       |  |
| East-West & Egress Gateway<br>Name i                                                                |  |
| East-West & Egress Gateway<br>Policy Ruleset (i) pod1-egress-policy<br>Gateways: pod1-egress-gw X V |  |
| Resource Groups     • pod1-rg   eastus2     X     >                                                 |  |
| User Assigned Identity ID                                                                           |  |
| Key Selection         SSH Public Key         SSH Key Pair                                           |  |
| SSH Key Pair (i) • pod1-keypair X V                                                                 |  |

Figure: Create Ingress and Egress gateways in Azure

- 6. In the Multicloud Defense Controller UI, navigate to Manage > Gateways.
- 7. Search for **podx** and confirm that four gateways are active two for AWS and two for Azure. If gateways are active move to the next task.

#### Task 2. Peer application VNets to Service VNet

- 1. In the Multicloud Defense Controller console, navigate to **Manage > Inventory**.
- 2. Click on VPCs/VNets.

- 3. Filter podx- and notices to VNets in the eastus2 region (these are podx-app1-vnet and podx-app2-vnet).
- 4. Find **podx-app1-vnet**, where x is your pod number. Click **Secure Now**.
  - a. Service VPC: **podx-svnet**, where **x** is your pod number
  - b. Select the **podx-app1-rt** route table (where **x** is your pod number).
  - a. Inspect the route changes that the controller will make.

Inspect the route table and the changes that the controller will make.

- i. The default route will be added with the egress gateway as the next hop. Prior to this change, there was no need for a default route in the route table because traffic is forwarded by default to the Internet (using Azure effective routing). This will handle both egress and east-west (inter-VNet) traffic
- ii. The static routes to 20.12.187.121/32 and 52.9.113.154/32 remain unchanged. These routes were created so traffic from the jump host (and back-up jump host) would bypass the gateway. This makes testing from the jump host easier.
- c. Click Save.

| Select a service vpc to attach                                                                                                    |                                                                                                    |                                                                     |
|----------------------------------------------------------------------------------------------------|----------------------------------------------------------------------------------------------------|---------------------------------------------------------------------|
| Service VPC (i) po                                                                                                    | d1-svnet X                                                                                                    | ~                                                                   |
| Update route tables of spoke                                                                                                    | VNets                                                                                                    |                                                                     |
| To protect this VNet we need the (192.168.1.20) in this Service can update this in your Azure of 192.168.1.20 [Valtix Gateway Poute Table] | o route traffic to the Valtix Ga<br>VNet. Valtix can update the re<br>console by setting the default<br>y Endpoint]. | teway's endpoint<br>oute tables for you or you<br>route 0.0.0.0/0 → |
| Add Default R                                                                                                    | Route to all                                                                                                    | Subnet                                                              |
|                                                                                                    |                                                                                                    |                                                                     |
| pod1-app1-rt                                                                                                    | pod1-app                                                                                                    | 1-subnet                                                            |
|                                                                                                    |                                                                                                    |                                                                     |
| Routes                                                                                                    |                                                                                                    |                                                                     |
| Routes Destination                                                                                                    | Target                                                                                                    | State                                                               |
| Routes Destination 20.12.187.121/32                                                                                                    | <b>Target</b><br>Internet                                                                                            | State<br>✓ Active                                                   |
| Routes Destination 20.12.187.121/32 52.9.113.154/32                                                                                        | Target<br>Internet<br>Internet                                                                                       | State<br>✓ Active<br>✓ Active                                       |
| Destination         20.12.187.121/32         52.9.113.154/32         0.0.0.0/0                                                             | Target<br>Internet<br>Internet<br>192.168.1.20                                                                       | State <ul> <li>Active</li> <li>Active</li> <li>Active</li> </ul>    |
| Destination         20.12.187.121/32         52.9.113.154/32         0.0.0.0/0                                                             | Target<br>Internet<br>Internet<br>192.168.1.20                                                                       | State <ul> <li>Active</li> <li>Active</li> <li>Active</li> </ul>    |

Figure. Secure podx-app1-vnet

5. Repeat the previous step for **podx-app2-vnet** (where **x** is your pod number).

#### Task 3. Testing traffic filtering

- 1. On the jump-host, start an SSH session to the Azure App1 Linux server.
  - a. Open a new SSH session to the jump-host. Alternatively, you use the existing session by logging out of podx-app1-aws (where **x** is your pod number).
  - b. From the jump-host, type: ssh -i azure ubuntu@podx-app1-azure Where x is your pod number.
- 2. Test east-west traffic filtering.
  - a. From podx-app1, curl podx-app2: ubuntu@ip-10-x-100-10:~\$ curl 10.[100+x].100.10/status; echo where x is your pod number. This command should succeed. The policy rule set allows TCP.
  - b. From podx-app1, ping podx-app2: ubuntu@ip-10-x-100-10:~\$ ping 10.[100+x].100.10 where "x" is your pod number. This command should fail. The policy rule set does not allow ICMP.
- 3. In the Multicloud Defense console, navigate to **Investigate > Flow Analysis > All Events**.
  - a. Filter by the account (Azure) and gateway (podx-egress-gw-azure (where x is your pod number)).
  - b. Confirm the east-west TCP traffic is being logged.
  - c. Click on the **Date and Time** field to get event details.
- 4. Test egress traffic filtering and data loss prevention.
  - a. From podx-app1, curl google.com: ubuntu@ip-10-x-100-10:~\$ curl google.com where "x" is your pod number. This command should succeed. The policy rule set allows TCP.
  - b. From podx-app1, ping google.com: ubuntu@ip-10-x-100-10:~\$ ping google.com where "x" is your pod number. This command should fail. The policy rule set does not allow ICMP.
  - c. Use curl to post some personal data: curl -X POST http://pov.developmentserver.com/cgi-bin/personal.cgi -d "personal\_data=I like the cloud" The command should succeed.
  - d. Use curl to post some personal data containing a valid SSN:
     curl -X POST http://pov.developmentserver.com/cgi-bin/personal.cgi -d
     "personal\_data=I like 555-55-5555"
     The command should fail.
  - e. Try the following command: curl -X POST http://pov.developmentserver.com/cgi-bin/personal.cgi -d "personal\_data=I like 123-45-6789"

The command should succeed. The number 123-45-6789 is indeed **not** a valid SSN.

Note. If you have a machine with a browser to do this test, navigate to <u>http://pov.developmentserver.com/share.html</u>

- 5. In the Multicloud Defense console look for the egress traffic. You should not have to change the filter, but you may have to click the refresh button in the UI (not the brower).
- 6. Toggle between All Events and Network Treats to focus on DLP. Click on event text to make is easier to read.

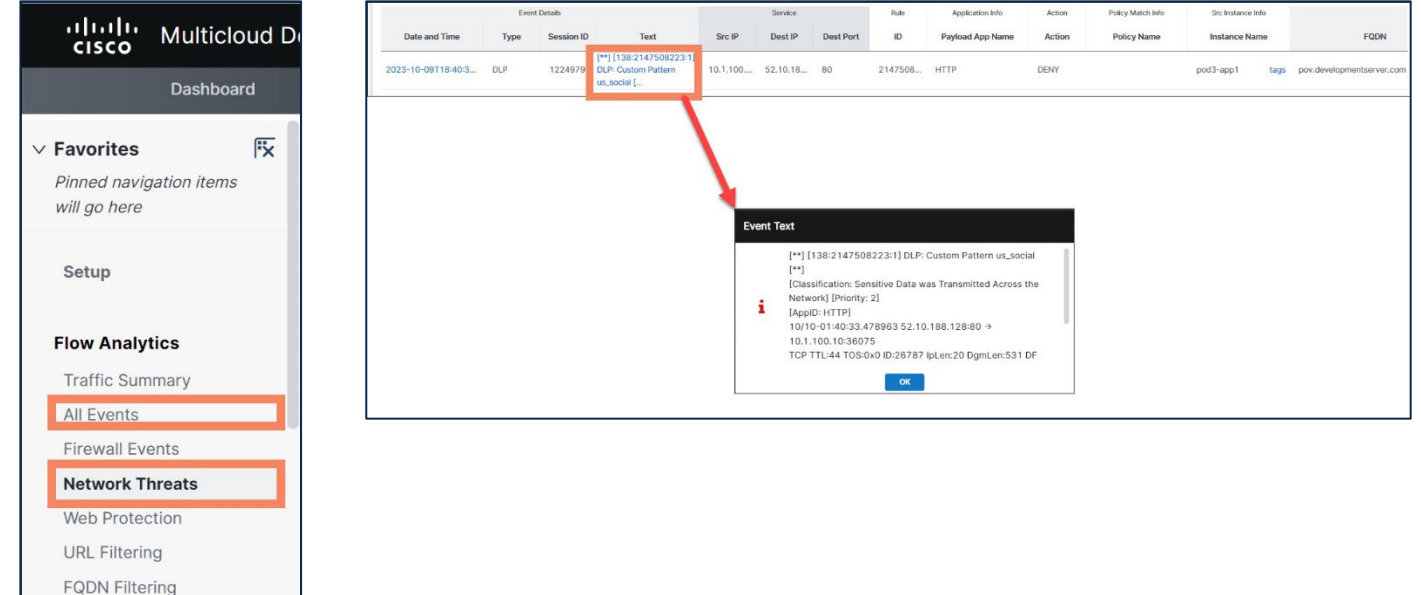

- 7. Click on the **Date and Time** field to get event details.
- 8. Test ingress forward proxy.
  - a. In the Multicloud Defense console, navigate to **Manage > Gateways**.
  - b. Click on **podx-ingress-gw-azure**, where x is your pod number.
  - c. Copy the gateway endpoint FQDN to your clip board.

| Details Edit           |                                                                                    |
|------------------------|------------------------------------------------------------------------------------|
| Summary Cloud Details  | Interfaces Instances Settings Troubleshooting Terraform Export                     |
| Name                   | pod1-ingress-gw-azure                                                              |
| State                  | ACTIVE                                                                             |
| Description            |                                                                                    |
| Instance Type          | AZURE_D2S_V5                                                                       |
| Min/Max Instances      | 1/1                                                                                |
| Mode                   | HUB / Ingress                                                                      |
| Policy Rule Set        | pod1-ingress-policy                                                                |
| Gateway Endpoint       | 13.77.79.78 📋                                                                      |
| Image                  | https://valtix-controller-mcdus.s3.amazonaws.com/dpimages/23.06-11/appliance.bin 📋 |
| Packet Capture Profile |                                                                                    |
| Log Profile            |                                                                                    |
| Metrics Profile        |                                                                                    |
| NTP Profile            |                                                                                    |
| Send Diagnostics       |                                                                                    |

- 9. Paste this gateway endpoint into a browser outside your pod. You should see the podx-app1-azure webpage.
- 10. In the Multicloud Defense console, navigate to **Investigate > Flow Analysis > All Events**.
  - a. Filter by the account (azure) and gateway (podx-ingress-gw-azure (where x is your pod number)).
  - b. Confirm the ingress HTTP traffic is being logged. Since bots are always scanning port 80 on azure public IP space, you should see ingress traffic from unknown web sites as well as the traffic you generated.

# Part II – Optional exercises

## Exercise 6 – Configure visibility and infrastructure protection in GCP (optional)

#### Centralized security model

In this exercise, we will deploy a security VPC with Ingress and Egress gateway(s). This architecture is based on all the best practices listed by the cloud provider.

- Ingress Gateway (podx-ingress-gw-gcp) inspects ingress traffic (i.e., traffic from the internet to the web servers). This architecture uses GCP External Load Balancer as a frontend. The users on the internet uses GCP Gateway endpoint (IP address) to access podx-app1-gcp
- Egress Gateway (podx-egress-gw-gcp) inspects east/west traffic (i.e., from podx-app1gcp to podx-app2-gcp) and it also inspects egress traffic (i.e. from podx-app1-gcp, podxapp2-gcp to internet). In this architecture, we use GCP Internet Load Balancer (ILB) for east/west and egress traffic.

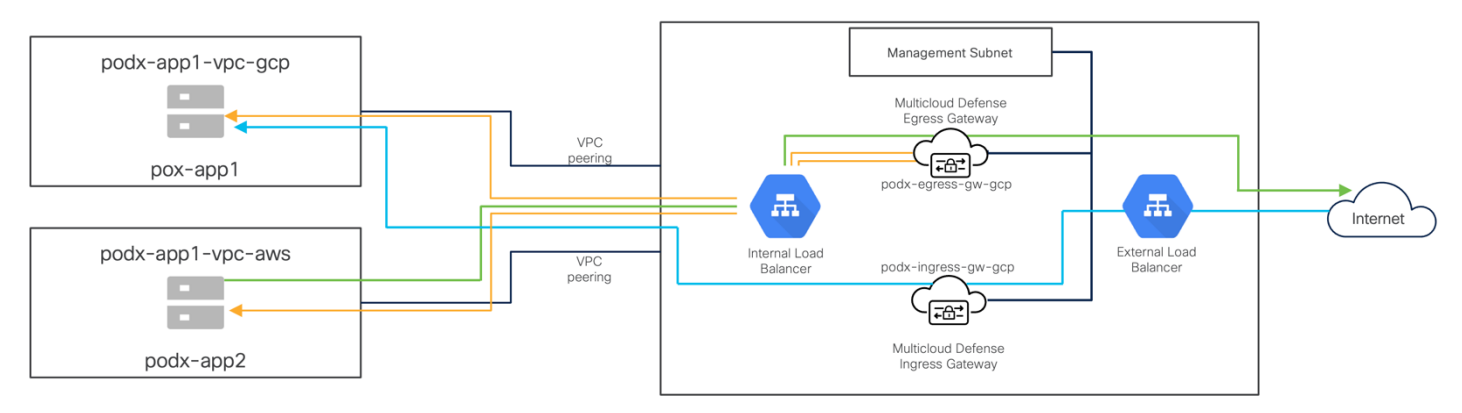

Figure: Centralized Security Model – GCP

#### Task 1. Enable GCP visibility.

You can only perform this exercise if you have access to a GCP account. If you are interested, first provide the proctor with your e-mail. Once added to the project, you will be sent an email. You need to accept the invite before getting access to the GCP project.

Before proceeding with this exercise, access the GCP portal using the URL <u>https://console.cloud.google.com</u>. Confirm that you have access to the project called. **MultiCloud Defense Lab-GCP**.

- 1. In the Multicloud Defense Controller console, select the **Setup** tab. Click **Enable Visibility**.
- 2. Enter the information in the following (except use your pod number).
  - a. CSP account: cisco-multicloud-defense-gcp01
  - b. Cloud Storage: **cisco-multicloud-defense-gcp-str** (select from the dropdown menu, where x is your pod number
  - c. VPCs search: **podx-** (where **x** is your pod number)

d. Select VPCs podx-app1-vpc & podx-app2-vpc (where x is your pod number.
 Note: Use podx- instead of using pod1-

| ٦                                 | aabla T                                                                       | Fraffia Via                                                                                         | h                |                        | +            |      |
|-----------------------------------|-------------------------------------------------------------------------------|----------------------------------------------------------------------------------------------------|------------------|------------------------|--------------|------|
| This step enables Cisco<br>ingest | Multicloud Defence to short<br>ting out of band traffic data                  | w you which VPCs might be compromise<br>(DNS queries, VPC/VNet flow logs) fro                       | sed by co        | onnection<br>cloud acc | ons to malic | ciou |
|                                   | CSP Account (i)                                                               | • cisco-multicloud-defense-gcp01                                                                    | x v              | 3                      |              |      |
|                                   | Cloud Storage                                                                 | • cisco-multicloud-defense-gcp-str                                                                  | x v              | đ                      | i –          |      |
|                                   | Step 1: Select VPC<br>You need to select VPC(s                                | ;(s)<br>s) on which to enable Visibility                                                            |                  |                        |              |      |
|                                   | VPCs Q pod1-                                                                  | 🗴 🔽 Show All                                                                                        |                  |                        |              |      |
|                                   | VPC Name 🗘                                                                    | VPC ID 🗢                                                                                            | :                | C                      |              |      |
|                                   | pod1-app1-vpc                                                                 | pod1-app1-vpc                                                                                       |                  |                        |              |      |
|                                   | pod1-app2-vpc                                                                 | pod1-app2-vpc                                                                                       |                  | × 1                    |              |      |
| ba                                | Step 2: Copy and R<br>You need to copy the scr<br>ash <( curl -sSL https://ra | tun the Script<br>ript and run it on your Google Cloud Shi<br>w.githubusercontent.com/valtix-securi | ell 🛛<br>ty/c CO | PY 🇎                   |              |      |
| BACK                              |                                                                               | CANCEL                                                                                              |                  |                        |              |      |

Figure: Configure visibility for GCP VPCs

3. Copy the BASH command to your clipboard and replace **ciscomcd** with podx, where x is your pod number: (For better experience, copy this command on Windows Notepad and replace ciscomcd with podx, where x is your pod number)

#### **Example: Original bash command**

bash <( curl -sSL https://raw.githubusercontent.com/valtix-security/cli-gcp-setup/main/gcp-traffic-visibility.sh) -i gcpmulticlouddefen-nprd-45523 -p **ciscomcd** -s pod1-gcp-str -v pod1-app1-vpc,pod1-app2-vpc -w "https://prod1webhook.mcd.us.cdo.cisco.com:8093/webhook/CDO\_cisco-multicloud\_defense\_lab01/gcp/cloudstorage"

#### Edited bash command (replace ciscomcd with podx – where x is your pod number)

bash <( curl -sSL https://raw.githubusercontent.com/valtix-security/cli-gcp-setup/main/gcp-traffic-visibility.sh) -i gcpmulticlouddefen-nprd-45523 -p **podx** -s pod1-gcp-str -v pod1-app1-vpc,pod1-app2-vpc -w "https://prod1webhook.mcd.us.cdo.cisco.com:8093/webhook/CDO\_cisco-multicloud\_defense\_lab01/gcp/cloudstorage"

In the GCP, open the Google Cloud Shell. Paste the BASH command you copied in the previous step. Be sure the -i option is followed by the string gcp-multiclouddefen-nprd-455223 (not the numerical project shown in the figure below).

| HBOARD ACT    | VITY RECOMMENDATIONS                                                                                       |   |                                                      |                                                                                                    |
|---------------|----------------------------------------------------------------------------------------------------|---|------------------------------------------------------|----------------------------------------------------------------------------------------------------|
| 3-            | Project info<br>Project name<br>MultiCloud Defense Lab-GCP<br>Project number<br>758826240132<br>Project ID | I | Compute Engine :<br>CPU (%) 1075 1075 1075 1075      | Google Cloud Platform status     Google Kubernetes Engine     Global: Google Kubernetes Engine Nodepool Upgrade Failures     Began at 2023-1042 (11:29:26)     All times are US/Pacific     Data provided by status cloud google.com |
| <i>→</i>      | gep-multiclouddefen-nprd-45523 ADD PEOPLE TO THIS PROJECT Go to project settings                           |   | 40%,<br>20%,<br>10.30 10.45 11 PM 11.15 <sup>0</sup> | Go to Cloud status dashboard      Go to Cloud status dashboard      Estimated charges     USD \$30.51                                                                                                    |
| <b>ତ</b><br>ଭ | Resources<br>BigQuery<br>Data warehouse/analytics<br>SQL                                                   | : | → Go to Compute Engine                               | The a tour of billing  View detailed charges                                                                                                    |
|               | Managed MySQL, PostgreSQL, SQL Server<br>Compute Engine<br>VMs, GPUs, TPUs, Disks                          |   | RPI APIs :<br>Requests (requests/sec)                | A Monitoring                                                                                                    |
| CLOUD SHELL   | a multislaudadan and (FC22) V + -                                                                          |   | _                                                    | 🖌 Open Editor 🔤 🍪 🖬 📑 🗘 🖸                                                                                                    |

Figure: Running Google Cloud Shell script

5. When asked to authorize the cloud shell, click **AUTHORIZE**.

| Authorize Cloud Shell                                                                            |                                                  |
|--------------------------------------------------------------------------------------------------|--------------------------------------------------|
| Cloud Shell needs permission to use your cred<br>Click Authorize to grant permission to this and | entials for the gcloud command.<br>future calls. |
|                                                                                                  | REJECT AUTHORIZE                                 |

Figure: GCP visibility configuration complete

If you see the following error message, you need to delete visibility and re-enable it

ERROR: (gcloud.dns.policies.create) Resource in projects [gcp-multiclouddefen-nprd-45523] is the subject of a conflict: The resource 'entity.policy' named 'podx-dns-policy' already exists

- Run the following command in the cloud shell ./delete-gcp-traffic-visibility.sh
- Run the edited **bash command again** (use the up-arrow key to use the edited back command

#### **Example: Original bash command**

 bash <( curl -sSL https://raw.githubusercontent.com/valtix-security/cli-gcp-setup/main/gcp-traffic-visibility.sh) -i gcpmulticlouddefen-nprd-45523 -p ciscomcd -s pod1-gcp-str -v pod1-app1-vpc,pod1-app2-vpc -w "https://prod1webhook.mcd.us.cdo.cisco.com:8093/webhook/CDO\_cisco-multicloud\_defense\_lab01/gcp/cloudstorage"

#### Edited bash command (replace ciscomcd with podx – where x is your pod number)

- bash <( curl -sSL https://raw.githubusercontent.com/valtix-security/cli-gcp-setup/main/gcp-traffic-visibility.sh) -i gcpmulticlouddefen-nprd-45523 -p pod1-s pod1-gcp-str -v pod1-app1-vpc,pod1-app2-vpc -w <u>https://prod1-</u> webhook.mcd.us.cdo.cisco.com:8093/webhook/CDO\_cisco-multicloud\_defense\_lab01/gcp/cloudstorage
- 6. click close on the pop window (don't run the bash command again)
- 7. Click next, you will see the Success page.

| Enable Traffic Visibility                  | Step 3                                    |
|--------------------------------------------|-------------------------------------------|
| XA.                                        |                                           |
|                                            |                                           |
| Enable traffic visibility on specific VPCs | Sotup a Sorvice VPC and Multipland        |
| in and out of your account                 | Defense Gateway to secure your<br>Account |
| Enable Visibility                          | Secure Account                            |

Figure: GCP visibility configuration complete

#### Task 2. Deploy the service VPC and gateways

1. In the Multicloud Defense Controller console, select the **Setup** tab. Click on **Secure Account**.

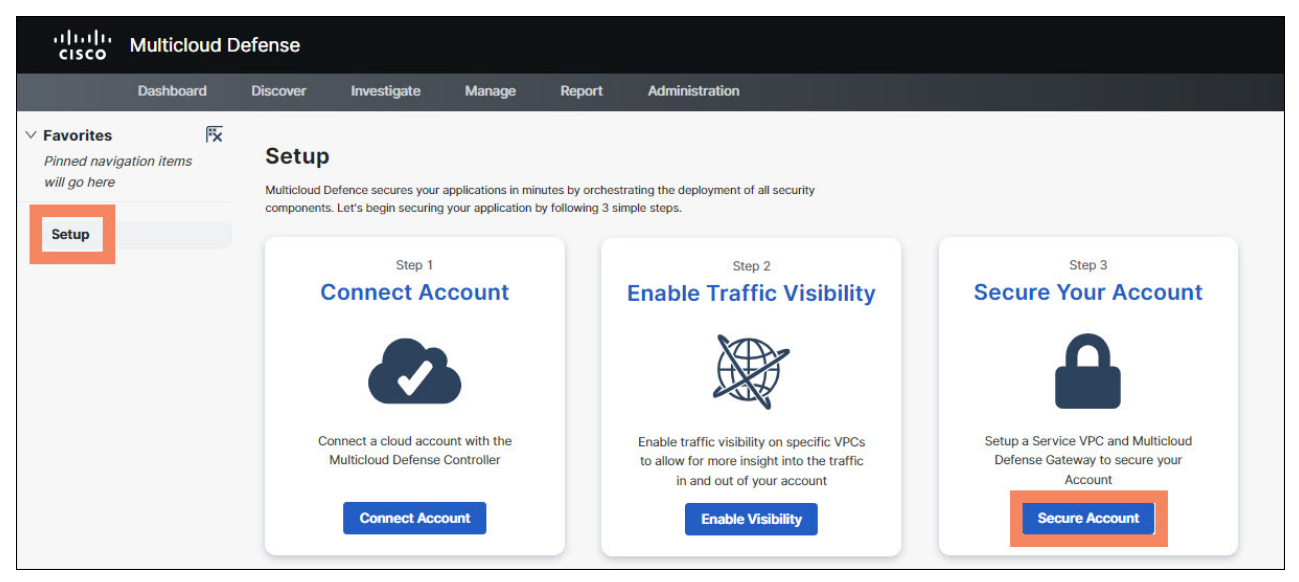

Figure: Secure Account

2. Note that Centralized is selected. Click Next.

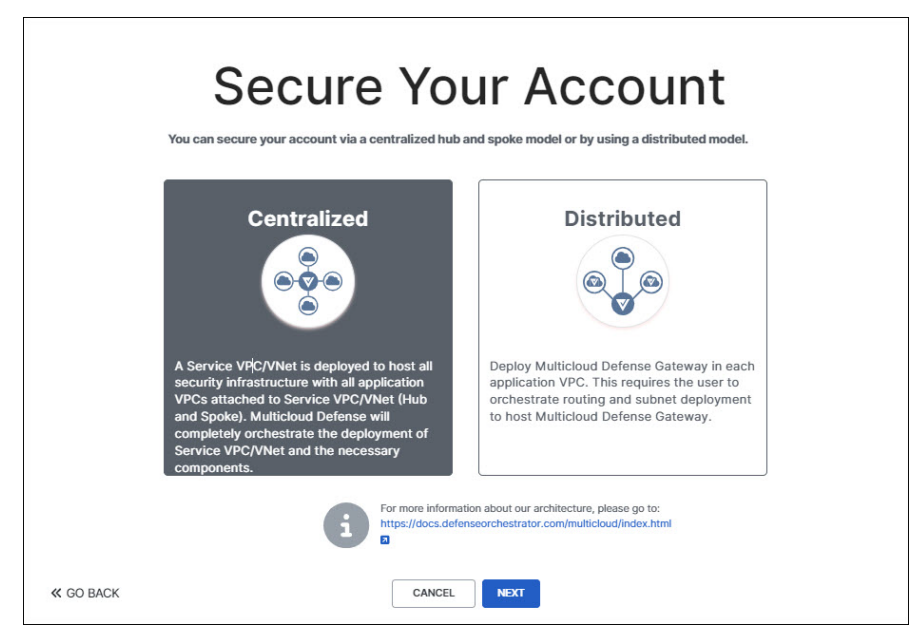

Figure: Select centralized security model

- 3. Configure the service VPC as follows.
  - a. Name: podx-svpc-gcp, where x is your pod number
  - b. CSP Account: cisco-multicloud-defense-gcp01
  - c. Region: Virginia us-east4
  - d. Datapath CIDR block: 192.168.x.0/24, where x is your pod number

- e. Management CIDR block: 192.168.100+x.0/24 where x is your pod number (example: if your pod number is 11, your management CIDR block is 192.168.111.0/24)
- f. Availability Zones: us-east-4c

In a production environment, you would want to specify more than one availability zone. This would result in gateways being deployed in each selected zone. However, for simplicity (and to reduce cost) you will only deploy in one availability zone.

g. Click Next.

Note: Use podx instead of using pod1-.

# **Secure Your Account**

# Step 1: Add a Service VPC/VNet Name (i) • pod1-svpc-gcp

\*An additional VPC with '-mgmt' suffix is also created for management traffic

| CSP Account ( ii)               | • cisco-multicloud-defense                                                                              | Х          | $\sim$ | 2 |
|---------------------------------|----------------------------------------------------------------------------------------------------|------------|--------|---|
| Region (i)                      | • Virginia us-east4                                                                                     | ×          | $\sim$ | Ð |
| Datapath CIDR Block (i)         | • 192.168.1.0/24                                                                                        |            |        |   |
| Management CIDR Block  (i)      | • 192.168.101.0/24                                                                                      |            |        |   |
| Availability Zones 👔            | <ul><li>✓ us-east4-c</li><li>∪us-east4-b</li><li>∪us-east4-a</li></ul>                                  |            |        |   |
| This will a protect a please re | act as a centralized security point<br>Il your VPCs. For more information<br>fer to our documentation 2 | t to<br>n, |        |   |
| CA                              | NCEL NEXT                                                                                               |            |        |   |

Figure: Secure Your Account

- 1. Deploy Gateways in service VPC
  - i. podx-ingress-gw-gcp
  - ii. podx-egress-gw-gcp
- 2. Account: cisco-multicloud-defense-gcp01

- 3. Service VPC/VNet: podx-svpc-gcp
- 4. Instance Type: 2 Virtual CPU
- 5. Gateway Service Gateway: <u>ciscomcd-gateway@gcp-multiclouddefen-nprd-</u> <u>45523.iam.gserviceaccount.com</u>

Note: use this service account for all pods – sure there is no whitespace at the end of this link while copy-pasting)

- 6. MCD Gateways: Select Ingress and Egress Gateway
- 7. Ingress Gateway Name: podx-ingress-gw-gcp, where x is your pod number
- 8. Ingress Gateway Policy: podx-ingress-policy
- 9. Egress Gateway Name: podx-egress-gw-gcp, where x is your pod number
- 10. Egress Gateway Policy: podx-egress-policy
- 11. Click Next.
- 12. On the deploy gateway screen, click on "Service VPC/VNet and search for podxand wait this service VPC/VNet to become active v/s active pending. If this doesn't change within two minutes, click the refresh button

| Service VPC/VNet (i) | • pod1-svpc-aws   vpc-00 | × | $\sim$ | C |
|----------------------|--------------------------|---|--------|---|
|                      |                          |   |        |   |

Note: Use podx instead of pod1-

# Secure Your Account

Deploy Multicloud Defense Gateway in Service VPC/VNet for policy enforcement

| Step 2: Add a Gateway                 |                                                     |   |
|---------------------------------------|-----------------------------------------------------|---|
| Account (i)                           | $\bullet$ cisco-multicloud-defense $	imes$ $	imes$  | C |
| Service VPC/VNet (i)                  | • pod1-svpc-gcp   pod1-sv 🗙 🗸 🗸                     | C |
| Instance Type (i)                     | • 2 Virtual CPU   GCP_E2_2 X V                      | C |
| Gateway Service Account               | ciscomcd-gateway@gcp-multicloudd                    |   |
| MCD Gateways (i)                      | 🗹 Ingress 🛛 East-West & Egress                      |   |
| Ingress Gateway Name 👔                | • pod1-ingress-gw-gcp                               |   |
| Ingress Gateway Policy<br>Ruleset (i) | pod1-ingress-policy<br>• Gateways: pod1-ingress-dis | C |

| East-West & Egress Gateway<br>Name (i)           | • pod 1-egress-gw-gcp          |      |  |  | 2 |
|--------------------------------------------------|--------------------------------|------|--|--|---|
| East-West & Egress Gateway<br>Policy Ruleset (i) | • Gateways: pod1-egress-gw × ~ |      |  |  |   |
|                                                  |                                |      |  |  |   |
| CAI                                              | ICEL                           | NEXT |  |  |   |

#### Figure: Create podx-ingress-gw-gcp and podx-ingress-gw-gcp gateways

 In the Multicloud Defense Controller UI, navigate to Manage > Gateways. Confirm that two gateways are active. (deployment may take up to 10 minutes)

#### Task 3. Attach application VPCs to service VPC using VPC peering in GCP

- 1. In the Multicloud Defense Controller console, navigate to **Management > Inventory**.
- 2. Click on VPCs/VNets.
- 3. Filter the VPCs for Region EQUAL\_TO podx- (where x is your pod number)
- 4. Find **podx-app1-vpc** (where **x** is your pod number). Look for VPC deployed in the account: **cisco-multicloud-defense-gcp01.**
- 5. Click Secure Now.
  - a. Service VPC: **podx-svpc-gcp** (where **x** is your pod number)
  - b. Select "Send Traffic via Multicloud Defense Gateway"
  - c. Inspect the route table and the changes that the controller will make.
    - i. The default route next hop will be changed from the Internet gateway to the service VPC peering (and therefore through the egress gateway). This will apply to egress and east-west (inter-VPC) traffic.
    - ii. The static routes to 20.12.187.121/32 and 52.9.113.154/32 remain unchanged. These routes were created so traffic from the jump host (and back-up jump host) would bypass the gateway. This makes testing from the jump host easier.
  - iii. The local route was created by GCP and applies to intra-VPC traffic.
  - d. Click Save.

| select a service the to attach                                     |                                                                                                    |                                                                    |  |  |
|--------------------------------------------------------------------|----------------------------------------------------------------------------------------------------|--------------------------------------------------------------------|--|--|
| Service VPC (i) bo                                                 | d1-svpc-gcp X V                                                                                                   |                                                                    |  |  |
| Update routes of spoke VPCs                                        |                                                                                                    |                                                                    |  |  |
| To protect this VPC we need to<br>for you or you can update this i | delete the default route to internet gateway for this s<br>n your GCP console by deleting the default route 0.0.0 | poke VPC. Valtix can delete this rout<br>0.0/0 → Internet Gateway. |  |  |
| Send Traffic via Valtix Gate                                       | eway 🖸                                                                                                    |                                                                    |  |  |
| Poutor                                                             |                                                                                                    |                                                                    |  |  |
| Destination                                                        | Target                                                                                                    | State                                                              |  |  |
| 10.1.100.0/24                                                      | pod1-app1-vpc                                                                                                    | ✓ Active                                                           |  |  |
| 0.0.0/0                                                            | defauit-internet-gateway                                                                                          | Disabled                                                           |  |  |
| 20.12.187.121/32                                                   | default-internet-gateway                                                                                          | ✓ Active                                                           |  |  |
| 52.9.113.154/32                                                    | default-internet-gateway                                                                                          | ✓ Active                                                           |  |  |
| 0.0.0.0/0                                                          | forwarding rule of valtix gateway                                                                                 | ✓ Active                                                           |  |  |
|                                                                    |                                                                                                    |                                                                    |  |  |
|                                                                    |                                                                                                    |                                                                    |  |  |
|                                                                    |                                                                                                    |                                                                    |  |  |
|                                                                    |                                                                                                    |                                                                    |  |  |
|                                                                    |                                                                                                    |                                                                    |  |  |
|                                                                    |                                                                                                    |                                                                    |  |  |
|                                                                    |                                                                                                    |                                                                    |  |  |
|                                                                    |                                                                                                    |                                                                    |  |  |
|                                                                    |                                                                                                    |                                                                    |  |  |

Figure: Protect VPC podx-app1-vpc

6. Repeat the previous step for **podx-app2-vpc** (where **x** is your pod number).

#### Task 4. Testing traffic filtering

- 1. On the jump-host, start an SSH session to the GCP App1 Linux server.
  - a. Open a new SSH session to the jump-host. Alternatively, you use the existing session by logging out of podx-app1-azure (where **x** is your pod number).
  - b. From the jump-host, type: ssh -i gcp ubuntu@podx-app1-gcp Where x is your pod number.
- 2. Test east-west traffic filtering.
  - a. From podx-app1, curl podx-app2: ubuntu@ip-10-x-100-10:~\$ curl 10.[100+x].100.10/status; echo where x is your pod number. This command should succeed. The policy rule set allows TCP.
  - b. From podx-app1, ping podx-app2: ubuntu@ip-10-x-100-10:~\$ ping 10.[100+x].100.10 where "x" is your pod number. This command should fail. The policy rule set does not allow ICMP.
- 3. In the Multicloud Defense console, navigate to Investigate > Flow Analysis > All Events.
  - a. Filter by the account (gcp) and gateway (podx-egress-gw-gcp (where **x** is your pod number)).
  - b. Confirm the east-west TCP traffic is being logged.
  - c. Click on the **Date and Time** field to get event details.
- 4. Test egress traffic filtering and data loss prevention.
  - a. From podx-app1, curl google.com: ubuntu@ip-10-x-100-10:~\$ curl google.com where "x" is your pod number. This command should succeed. The policy rule set allows TCP.
  - b. From podx-app1, ping google.com: ubuntu@ip-10-x-100-10:~\$ ping google.com where "x" is your pod number. This command should fail. The policy rule set does not allow ICMP.
  - c. Use curl to post some personal data:
     curl -X POST http://pov.developmentserver.com/cgi-bin/personal.cgi -d
     "personal\_data=I like the cloud" The command should succeed.
  - d. Use curl to post some personal data containing a valid SSN:
     curl -X POST http://pov.developmentserver.com/cgi-bin/personal.cgi -d
     "personal\_data=I like 555-55-5555"
     The command should fail.
  - e. Try the following command: curl -X POST http://pov.developmentserver.com/cgi-bin/personal.cgi -d "personal\_data=I like 123-45-6789" The command should succeed. The number 123-45-6789 is indeed not a valid

#### SSN.

Note. If you have a machine with a browser to do this test, navigate to <a href="http://pov.developmentserver.com/share.html">http://pov.developmentserver.com/share.html</a>

- 5. In the Multicloud Defense console look for the egress traffic. You should not have to change the filter, but you may have to click the refresh button in the UI (not the browser).
- 6. Toggle between All Events and Network Treats to focus on DLP. Click on event text to make is easier to read.

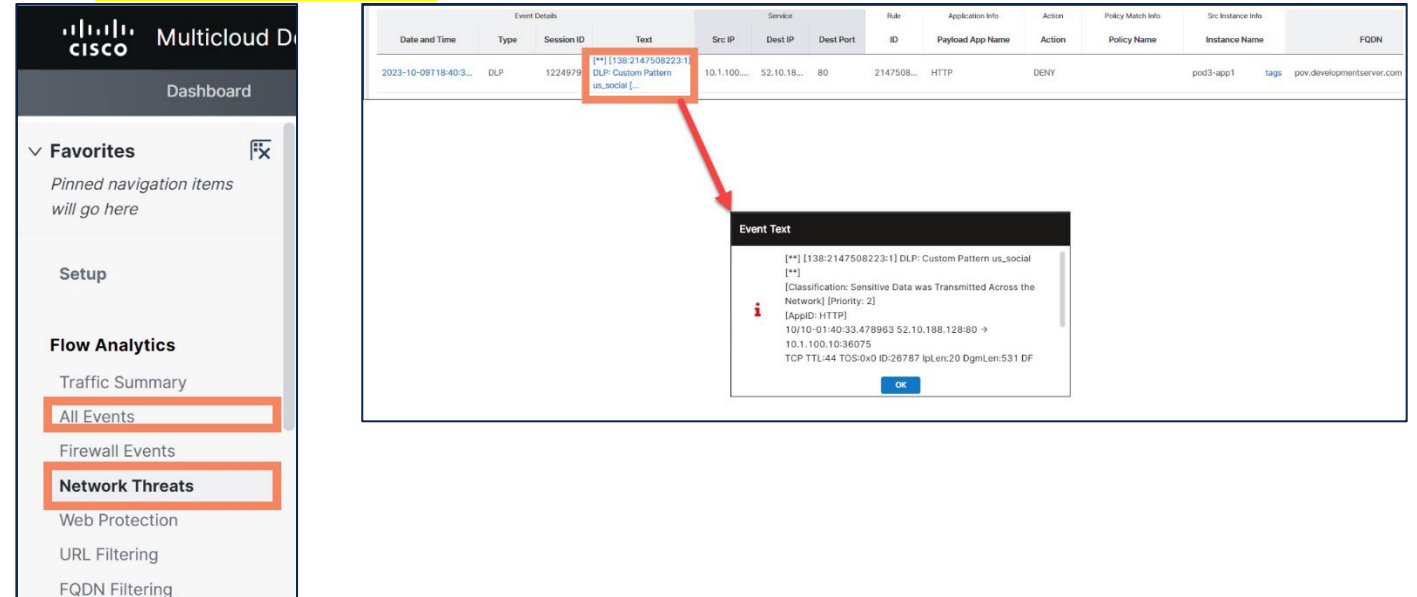

- 7. Click on the **Date and Time** field to get event details.
- 8. Test ingress forward proxy.
  - a. In the Multicloud Defense console, navigate to **Manage > Gateways**.
  - b. Click on **podx-ingress-gw-gcp**, where x is your pod number.
  - c. Copy the gateway endpoint FQDN to your clip board.

| Details Edit           |                                                                                    |               |           |                 | Last Modified:<br>2024-01-11T09:13:53.821Z | ` |
|------------------------|------------------------------------------------------------------------------------|---------------|-----------|-----------------|--------------------------------------------|---|
| Summary Cloud Details  | Interfaces                                                                         | Instances     | Settings  | Troubleshooting | Terraform Export                           |   |
| Name                   | pod1-ingress-g                                                                     | gw-gcp        |           |                 |                                            |   |
| State                  | ACTIVE                                                                             |               |           |                 |                                            |   |
| Description            |                                                                                    |               |           |                 |                                            |   |
| Instance Type          | GCP_E2_2                                                                           |               |           |                 |                                            |   |
| Min/Max Instances      | 1 / 1                                                                              |               |           |                 |                                            |   |
| Mode                   | HUB / Ingress                                                                      |               |           |                 |                                            |   |
| Policy Rule Set        | pod1-ingress-                                                                      | policy        |           |                 |                                            |   |
| Gateway Endpoint       | 35.245.221.15                                                                      | 52 📋          |           |                 |                                            |   |
| Image                  | https://valtix-controller-mcdus.s3.amazonaws.com/dpimages/23.08-09/appliance.bin 📋 |               |           |                 |                                            |   |
| Packet Capture Profile |                                                                                    |               |           |                 |                                            |   |
| Log Profile            |                                                                                    |               |           |                 |                                            |   |
| Metrics Profile        |                                                                                    |               |           |                 |                                            |   |
| NTP Profile            |                                                                                    |               |           |                 |                                            |   |
| LB Forwarding Rule     | ciscomcd-l-po                                                                      | d1gussuqyy-fo | prwarding |                 |                                            |   |
| Management VPC         |                                                                                    |               |           |                 |                                            |   |
| Send Diagnostics       |                                                                                    |               |           |                 |                                            |   |

- 9. Paste this gateway endpoint into a browser outside your pod. You should see the podx-app1-gcp webpage.
- 10. In the Multicloud Defense console, navigate to **Investigate > Flow Analysis > All Events**.
  - a. Filter by the account (gcp) and gateway (podx-ingress-gw-gcp (where **x** is your pod number)).
  - b. Confirm the ingress HTTP traffic is being logged. Since bots are always scanning port 80 on azure public IP space, you should see ingress traffic from unknown web sites as well as the traffic you generated.

# Exercise7 – Distributed security model (optional)

#### Distributed security model

In this exercise, you will deploy the Cisco Multicloud Defense Ingress gateway (podx-ingressdis-gw) in podx-app1-vpc-aws. This gateway has two interfaces:

- The Datapath interface is in *podx-app1-subnet* (same subnet as podx-app1 server)
- The management interface is in *podx-mgmt-subnet*, this interface is used for connectivity between the gateway and Cisco Multicloud defense controller.

This podx1-ingress-dis-gw gateway is an ingress gateway that protects applications in the podxapp1-subnet.

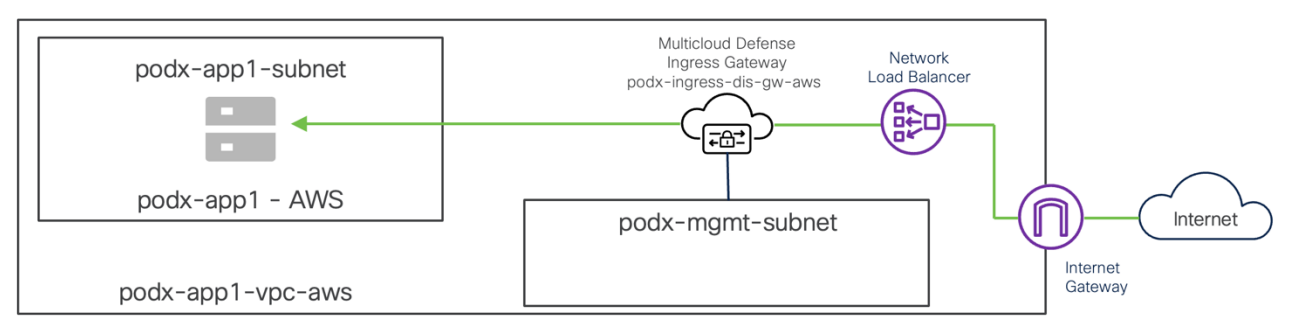

Figure: Distributed security model – AWS

#### Enable ingress protection

- 1. Since you are reusing a VPC for this exercise, you need to perform a step of cleanup. You would not need this step in a production environment.
  - a. In a browser, navigate to <u>https://aws.amazon.com/console/</u>. Login as an IAM user to account **698990355236** with the username **podx** (where **x** is your pod number) and the same password you used for the jump-host.
  - b. In the upper left corner of the screen, click on the **Services** and select **VPC**. In the left-hand navigation pane, select **Virtual private cloud > Route tables**.
  - c. Enter **podx-** in the search field (where **x** is your pod number). Select the **podx- app1-rt** route table.
  - d. Select Edit Routes.
  - e. Change the **Target** of the **0.0.0.0/0** route to **Internet Gateway**. You will be asked to select an internet gateway, but there will only be one choice.
  - f. Click Save changes.
- 2. In the Multicloud Defense Controller console, select the **Setup** tab. Click on **Secure Account**.
- 3. Select the **Distributed security model** (this exercise focuses on the distributed security model)
- 4. Now provide the following information

- a. Select Account: cisco-multicloud-defense-aws01
- b. Enter Name: podx-ingress-dist-gw-aws (where x is your pod number)
- c. Select Instance Type: 2 Virtual CPU
- d. For autoscale, select minimum 1 and maximum 1
- e. Leave everything else on this page as the default
- f. Click Next
- 5. Security: Select Ingress
- 6. For Gateway Image: Leave the default values
- 7. Select policy **podx-ingress-policy**
- 8. Select region: us-east-1
- 9. Select VPC: podx-app1-vpc
- 10.Specify keypair: podx-keypair
- 11. Select Gateway IAM: ciscomcd-gateway-role
  - Specify Mgmt. Security Group: podx-app1-sg
  - Specify Datapath Security Group: podx-app1-sg
- 12.Specify availability zone: us-east-1a
- 13.Specify Mgmt. Subnet name: podx-mgmt-subnet
- 14.Specify Datapath Subnet name: podx-app1-subnet
- 15.Click Next
- 16.Click Next again leave all the options as the default
- 17.Click Finish

Once you click on Finish, the controller deploys the ingress gateway in podx-app1-vpc, as part of this deployment the controller also deploys the AWS Network Load Balancer as a frontend device.

Note: This deployment could take several minutes.

- 18.Go to Manage > Gateways and search for podx-ingress-dis-gw. If necessary, wait for the status of the gateway to become Active.
  - a. Go to Multicloud defense Gateway click on podx-ingress-dist-gw-aws
  - b. Copy gateway endpoint (FQDN) and open it in a browser. The FQDN will take you to podx-app1-aws application.
- 19.Go to Investigate All Events and check logs for inbound traffic.

**Note:** Since this is a lab setup, we have protected podx-app1-vpc using centralized VPC and a distributed model. In the real-world deployment, customer uses one of these models to protect their VPCs.

## Conclusion

It is a multicloud world we live in, and organizations need a cloud-agnostic solution that unifies security controls across all environments while securing workloads at cloud speed and scale. With Cisco Multicloud Defense, organizations can leverage a simplified and unified security experience helping them navigate their multicloud future with confidence.

For more information on Cisco Multicloud Defends refer to cisco.com/go/multicloud-defense

## Call-to-action

- Sign up for Cisco Defense Orchestrator free-tier
- Access Cisco Multicloud Defense from CDO tenant
- Onboard Accounts (AWS, Azure, and GCP)
- Enable visibility
- Create security policy
- Deploy Gateways in your account and enable enforcement

#### Resources

- <u>Cisco Multicloud Defense page</u>
- White Paper
- Technical Blog
- <u>At-a-glance</u>
- Ordering Guide

Americas Headquarters Cisco Systems, Inc. San Jose, CA Asia Pacific Headquarters Cisco Systems (USA) Pte. Ltd. Singapore Europe Headquarters Cisco Systems International BV Amsterdam, The Netherlands

Cisco has more than 200 offices worldwide. Addresses, phone numbers, and fax numbers are listed on the Cisco Website at https://www.cisco.com/go/offices. Cisco and the Cisco logo are trademarks or registered trademarks of Cisco and/or its affiliates in the U.S. and other countries. To view a list of Cisco trademarks, go to this URL: https://www.cisco.com/go/trademarks. Third-party trademarks mentioned are the property of their respective owners. The use of the word partner does not imply a partnership relationship between Cisco and any other company. (1110R)